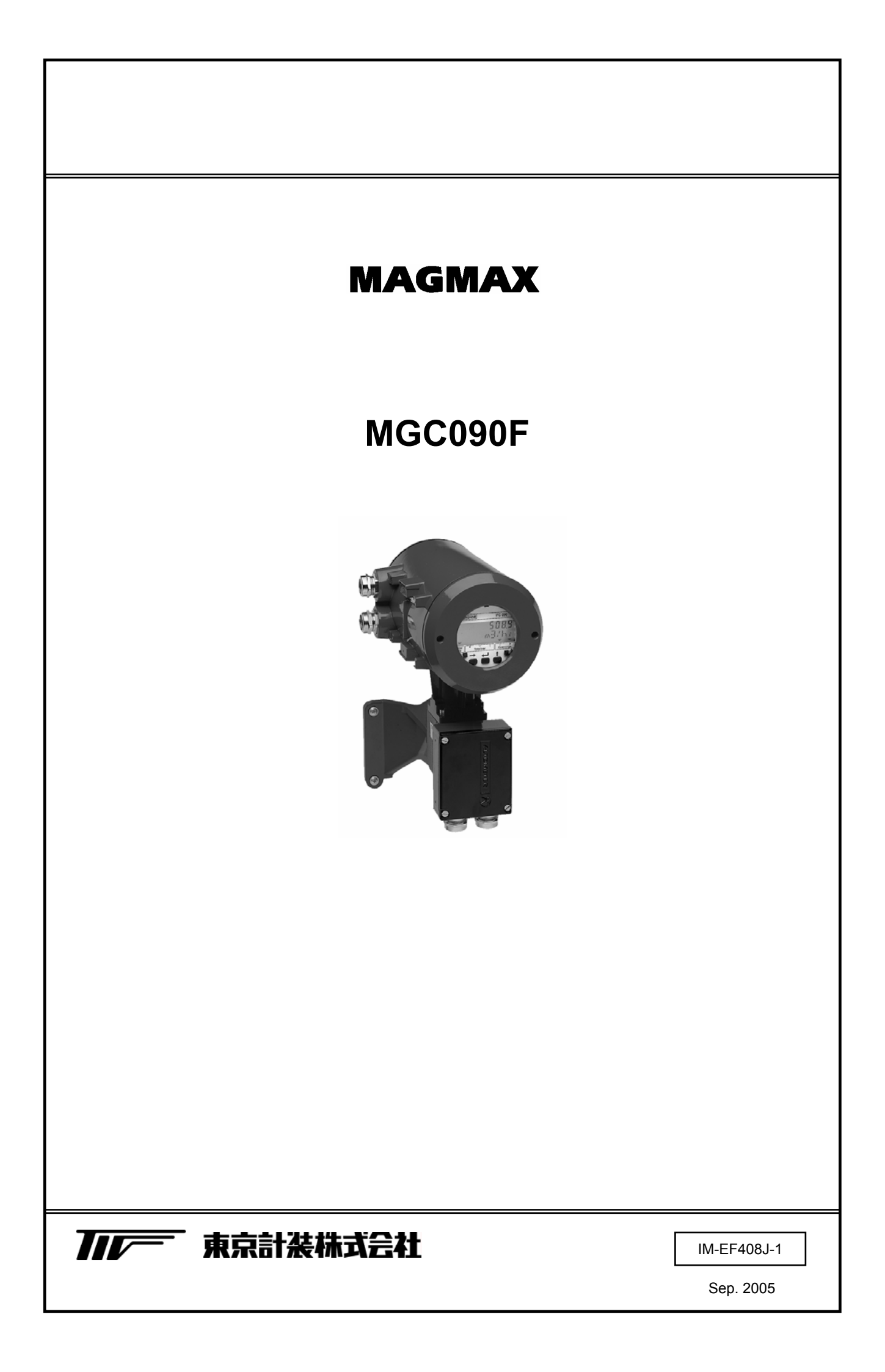

| ● 本書で使用しているマークについて1 |     |                           |  |
|---------------------|-----|---------------------------|--|
| ● 受け                | ナ入; | れおよび保管について2               |  |
|                     |     |                           |  |
| 1. 設                | 置   |                           |  |
| 1.1                 | 設   | 置場所の選定                    |  |
| 1.2                 | 取1  | 付け3                       |  |
| 1.2                 | 2.1 | 注意事項                      |  |
| 1.2                 | 2.2 | 取付方法                      |  |
| 1.3                 | 配   | 線4                        |  |
| 1.3                 | 5.1 | 配線上の注意4                   |  |
| 1.3                 | 5.2 | 使用ケーブル5                   |  |
| 1.3                 | 3.3 | 検出器 - 変換器間ケーブル長6          |  |
| 1.3                 | 5.4 | 端子結線図7                    |  |
| 1.3                 | 5.5 | 電源の結線                     |  |
| 1.3                 | 6.6 | 電流出力の結線9                  |  |
| 1.3                 | 5.7 | パルス出力の結線9                 |  |
| 1.3                 | .8  | 状態出力の結線10                 |  |
| 1.3                 | .9  | コントロール入力の結線10             |  |
| 2. 各音               | ßの: | 名称および機能11                 |  |
| 2.1                 | 変   | 換部フロントパネル11               |  |
| 2.2                 | 変   | 換部内部〔一般形〕11               |  |
| 2.3                 | 端   | 子箱〔一般形〕11                 |  |
| 2.4                 | 指法  | 示計12                      |  |
| 2.4                 | 1.1 | 測定モード(流量測定時)12            |  |
| 2.4                 | 1.2 | 設定モード(データ設定時)13           |  |
| 2.4                 | 1.3 | エラー表示13                   |  |
| 3. 運                | 転   |                           |  |
| 3.1                 | 運   | 転準備14                     |  |
| 3.1                 | .1  | 電源投入前の確認事項14              |  |
| 3.1                 | .2  | 検出部通水14                   |  |
| 3.2                 | 運   | 転14                       |  |
| 3.2                 | 2.1 | 通 電14                     |  |
| 3.2                 | 2.2 | ゼロ調整15                    |  |
| 3.2                 | 2.3 | 積算値のリセット15                |  |
| 3.2                 | 2.4 | 運転15                      |  |
| 4. デー               | - タ | 設定                        |  |
| 4.1                 | 設   | 定の概要16                    |  |
| 4.1                 | .1  | 設定手順                      |  |
| 4.1                 | .2  | 設定項目一覧 [Ver.8.13083.04]18 |  |

| 4.2 設定例    |                    |
|------------|--------------------|
| 4.2.1 流量1  | レンジの設定22           |
| 4.2.2 検出部  | 『の口径および            |
| 検出器        | 器定数(GK)の設定22       |
| 4.2.3 流れフ  | 5向の設定23            |
| 4.2.4 表示[  | り容の設定23            |
| 4.2.5 時定数  | 牧の設定               |
| 4.2.6 パルス  | ス出力の設定27           |
| 4.2.7 D-7  | コットオフの設定28         |
| 4.2.8 入出力  | 」端子機能の設定29         |
| 4.2.9 状態と  | 出力の設定              |
| 4.2.10 コン  | - ロール入力の設定31       |
| 4.2.11 任意的 | 単位の設定32            |
| 4.2.12 正逆詞 | 両方向測定の設定34         |
| 4.2.13 流量警 | 警報の設定              |
| 4.2.14 2重レ | ンジの設定              |
| 4.2.15 励磁周 | 周波数の設定             |
| 4.2.16 電源周 | 周波数の設定【DC24V形のみ】39 |
| 4.2.17 エン  | ~リーコードの設定40        |
| 4.3 機能テス   | ۲40                |
| 4.4 エラー表   | 示41                |
| 4.4.1 エラ-  | -表示の設定41           |
| 4.4.2 エラ-  | - 内容および対処41        |
| 4.4.3 エラ-  | <b>-</b> 表示のリセット42 |
| 5. 保守      |                    |
| 5.1 電源ヒュ   | ーズの交換43            |
| 5.1.1 AC電  | 源形43               |
| 5.1.2 DC電  | 源形44               |
| 5.2 電源電圧   | の変更44              |
| 5.3 変換基板   | の交換方法〔一般形〕45       |
| 5.3.1 基板0  | D取外し45             |
| 5.3.2 基板の  | D取付け46             |
| 6. サービスネッ  | ۲                  |
| 7. 製品保証    |                    |

本書で使用しているマークについて

本書では、安全上絶対にしないでいただきたいことや注意していただきたいこと、また、取扱い上守っていただき たいことの説明に次のようなマークを付けています。これらのマークの箇所は必ずお読みください。

この表示を無視して誤った取扱いをすると、使用者が死亡または重傷を負う可能性 、警告 が想定される内容を示しています。 この表示を無視して誤った取り扱いをすると、使用者が傷害を負う可能性や製品の 、注意 破損または付帯設備等の物的損害の発生が想定される内容を示します。 この表示は製品の取り扱い上、必要不可欠な操作や情報を示しています。 川注記

使用上の一般的注意事項

|         | 改造等の禁止            |
|---------|-------------------|
| ✓! ] 警告 | 本製品は工業用計器として厳密な品  |
|         | 質管理のもとに製造・調整・検査を行 |
|         | い納入しております。        |
|         | みだりに改造や変更を行うと本来の  |
|         | 性能を発揮できないばかりか、作動不 |
|         | 適合や事故の原因となります。改造や |
|         | 変更は行わないで下さい。      |
|         | 仕様変更の必要がある場合は当社ま  |
|         | でご連絡ください。         |

|                 | 用途                |
|-----------------|-------------------|
| <u>/ : )</u> 注意 | 本製品は計器としての用途にのみ使  |
|                 | 用し、その他の用途には使用しないで |
|                 | ください。             |

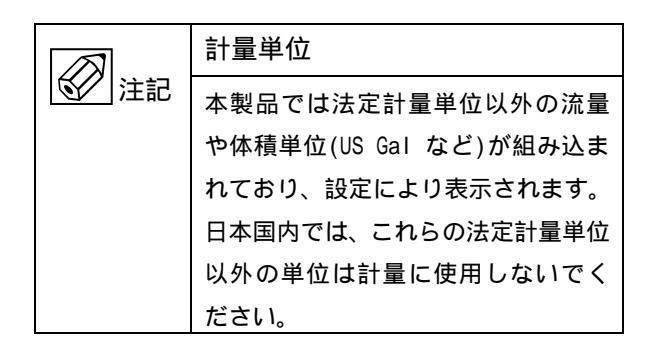

| 本品に         | は次の内容にて納入されます。                          |
|-------------|-----------------------------------------|
| ・電磁         | <b>統量計変換器</b>                           |
| ・電标         | ┉┉━━ヽ≠━━━━━━━━━━━━━━━━━━━━━━━━━━━━━━━━━ |
| ・<br>カノ     | ·····································   |
| ・デー         | - 夕設定用マグネット(1個)                         |
| ・<br>取<br>打 |                                         |
| 製品受         |                                         |
| 万一、         | 内容の相違や不足のあった場合はお買い求め先へご連絡ください。          |
| なお、         | 電極信号用以外の接続ケーブルはすべてお客様にてご準備ください          |
|             |                                         |
| )保管         |                                         |
| 本品を         | 2保管する場合は、以下に示す条件の場所に保管してください。           |
| ・雨や         | >水のかからない場所                              |
| ・温度         | ξが-25~+60 、湿度が80%RH以下の風通しのよい場所          |
| ・振重         | の少ない場所                                  |
|             |                                         |

- 1. 設 置
- 1.1 設置場所の選定

設置場所は下記の条件を考慮して選定してください。

- 1)周囲温度が 25~+60 (防爆形は 20~+60)で なるべく直射日光の当たらない場所
  - \* 長期間安定してご使用いただくため、できるだ け常温・常湿の場所に設置することをお奨めし ます。。
- 2)誘導障害を受ける恐れのない場所 動力機器の近くなどは避けてください。
- 3) 振動、ほこり、腐食性ガスの少ない場所
- 4) 水没する恐れのない場所
- 5)取付・配線作業や保守・点検作業が容易で、指示計 の見易い場所
- 6) 接地のとりやすい場所

1.2.2 取付方法

〔壁取付形〕

- 1) 取り付ける壁や盤に、図 1.1に示す取付穴を4カ所 あけてください。
- 2) M10ねじ 4本で固定してください。

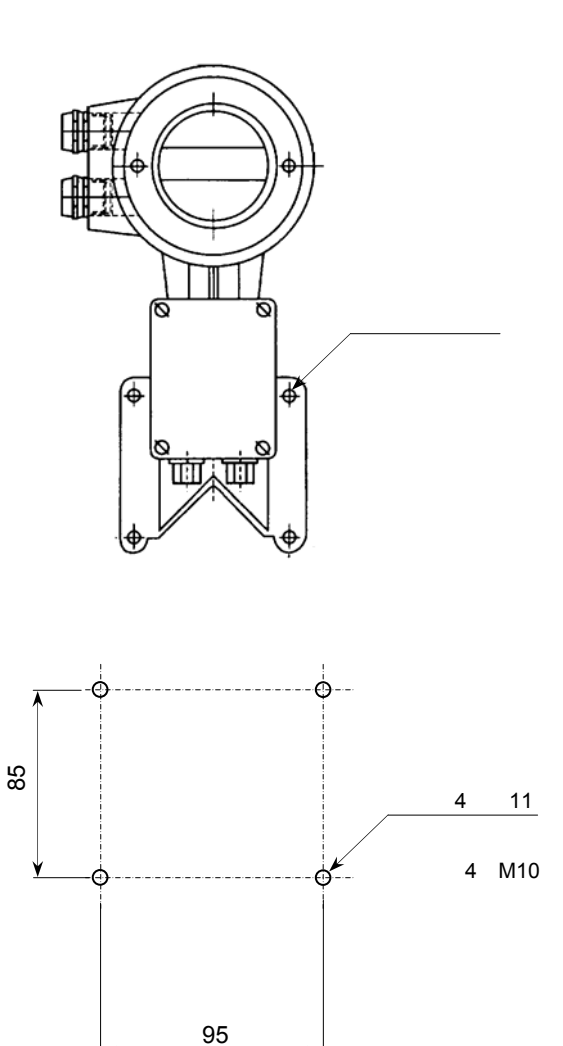

1.2 取付け

1.2.1 注意事項

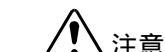

- 1)できるだけ梱包状態のまま設置場所まで運び、落下 などにより衝撃が加わることのないよう充分注意 してください。
- 2)設置場所が屋外の場合、雨の日を避けて設置作業を 行ってください。

図1.1 取付穴寸法

# 1.3 配 線

本器と電磁流量計検出器間、電源および出力の各ケー ブルを接続します。

- ・本器~電磁流量計検出器間 電極信号用(専用ケーブル)および励磁電流用の2 本のケーブルを接続します。
- ・電源

本器への供給電源ケーブルを接続します。

・出力

電流(DC4-20mA)またはパルス出力のケーブルを 接続します。両方の出力を取り出す場合には4芯 ケーブルを使用してください。

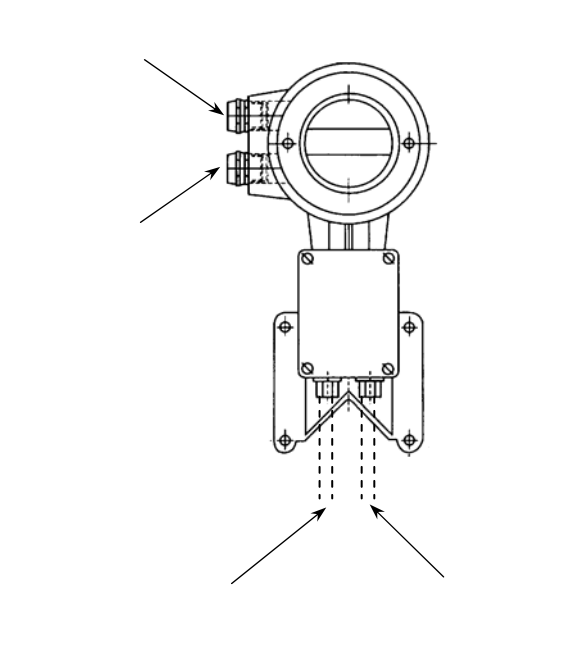

図 1.2

1.3.1 配線上の注意

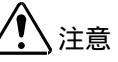

- 1) 電磁流量計内部への水の侵入や結露による障害を 防ぐため、雨天時には屋外では配線作業を行わな いでください。
- 2) 電極信号用のケーブルは、必ず弊社専用ケーブル (DSケーブル)を使用してください。
- 3) 配線接続口部分は防水処理を確実に行ってくださ い。

電源と出力は必ず別々のケーブルを使用してください。4芯ケーブルを使用して両者を1本のケーブルで配線することは避けてください。

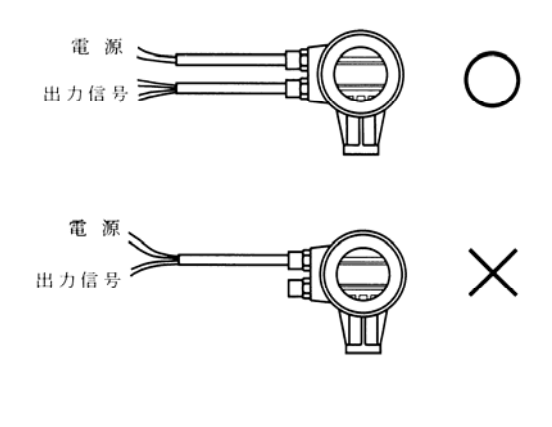

図 1.3

5) 一般形(防爆形以外)の端子台は差込式ねじ締め 付け形端子です。

撚線を素線のまま接続できるように設計されてい ますので、圧着端子を使用する必要はありません。 圧着端子を使用する場合は、次項の「圧着端子の 使用および適合電線について」を参照してください。。

端子へのケーブル端末の接続は線心を端子の奥ま で充分に差し込み、約0.4 N・mの締め付けトルクで 確実に結線してください。

6)防爆形では電極信号および励磁電流端子が差込式 ねじ締め付け形端子、電源および出力端子がM4 ねじ端子です。 差込式端子での圧着端子の使用および

適合電線について

本器の差込み式ねじ締め付け形端子台は、撚線を素線 のまま接続できるように設計されています。したがっ て、棒形圧着端子等を使用する必要はありません。 しかし、撚線がばらけないようにするため、あるいは

工事規定等で圧着端子の使用が必要な場合には、次に 示す圧着端子の使用を推奨します。

これら以外の棒形圧着端子では、挿入部分の寸法が端 子と合わなかったり、接続が不完全になることがあり ますのでご注意ください。

1)フェニックス・コンタクト製 絶線棒端子 / 圧着工具

| 電線公称                |            |      | 適 合 | Ĩ      |
|---------------------|------------|------|-----|--------|
| 断面積                 | 棒端子型番      |      | 入出力 | 電極信号端子 |
| ( mm <sup>2</sup> ) |            | 電源靖子 | 端子  | 励磁電流端子 |
| 0.5                 | AI0.5 - 8  |      |     |        |
| 0.75                | AI0.75 - 8 |      |     |        |
| 1                   | AI1 - 8    |      |     |        |
| 1~1.5               | AI1.5 - 8  |      |     |        |
| 1.5 ~ 2.5           | AI2.5 - 8  |      | ×   |        |

圧着工具型番: ZA3 (0.25~6mm<sup>2</sup>用)

2)日本ワイドミューラー製 絶縁カバー付スリーブ/ 圧着工具

| 電線公称                      |             |      | 適 台       |                  |
|---------------------------|-------------|------|-----------|------------------|
| 断面積<br>(mm <sup>2</sup> ) | スリーフ<br>型番  | 電源端子 | 入出力<br>端子 | 電極信号端子<br>励磁電流端子 |
| 0.5                       | H0.5/13,14  |      |           |                  |
| 0.75                      | H0.75/13,14 |      |           |                  |
| 1                         | H1.0/13,14  |      |           |                  |
| 1~1.5                     | H1.5/14     |      |           |                  |
| 1.5 ~ 2.5                 | H2.5/15     |      | ×         |                  |

圧着工具型番: PZ4 (0.5~4mm<sup>2</sup>用)

なお、圧着端子および圧着工具が入手困難な場合には、 弊社までご連絡ください。 1.3.2 使用ケーブル

- 1)電極信号用専用ケーブル DSケーブル:2芯一括2重シールド 0.5mm<sup>2</sup>、ビニルシース 仕上がり外径:約10mm
- 2)励磁電流用ケーブル 以下の仕様のケーブルをお客先にてご用意ください。
   2芯・シールド付 0.75~2.5m<sup>2</sup> 仕上がり外径:9~10.5mm (CVVS等を推奨します)
- 3)電源ケーブル 以下の仕様のケーブルをお客先にてご用意ください。
   3芯(電源2芯+アース1芯) 0.75~2.5mm<sup>2</sup> 仕上がり外径:9~10.5mm (CVV等を推奨します)
- 4)出力ケーブル

以下の仕様のケーブルをお客先にてご用意くださ い。

- ・電流出力用
- 2芯 0.75~1.5mm<sup>2</sup> (CVV等を推奨します) ・パルス出力用
  - 2 芯シールド付 0.75~1.5mm<sup>2</sup>
- 仕上がり外径:9~10.5mm

(CVVS等を推奨します)

電流およびパルス出力の両方を取り出す場合に は、シールド付の4芯ケーブルを使用してくださ い。

# 1.3.3 検出器 - 変換器間ケーブル長

検出器~変換器間の最大ケーブル長さは、組み合わ せる検出器の種類、口径および流体導電率により異 なります。

下表および流体導電率グラフを参照してください。

| 検出器形式    | 口 径<br>(mm) | 最大<br>ケーブル長 | グラフ |
|----------|-------------|-------------|-----|
| MCS1000E | 10、15       | 10m         | A4  |
| 10031000 | 25~150      | 30m         | A3  |
| MGS4000F | 10~150      | 200m        | A2  |
| MGS4500F | 200 ~ 1600  | 300m        | A1  |
| MCSEOODE | 2.5 ~ 15    | 10m         | A4  |
| WG33000F | 25~100      | 200m        | A2  |

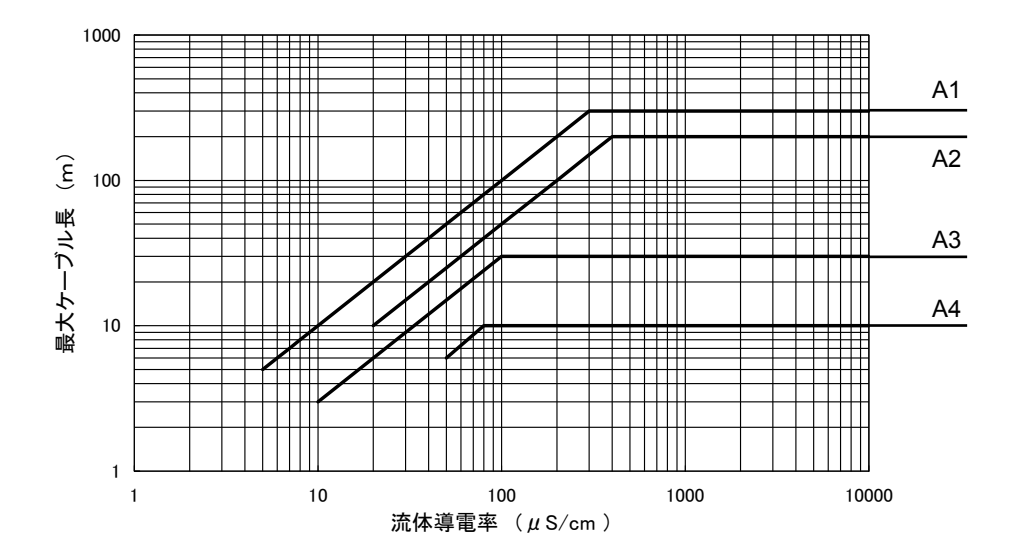

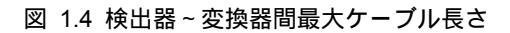

## 電極信号・励磁電流端子

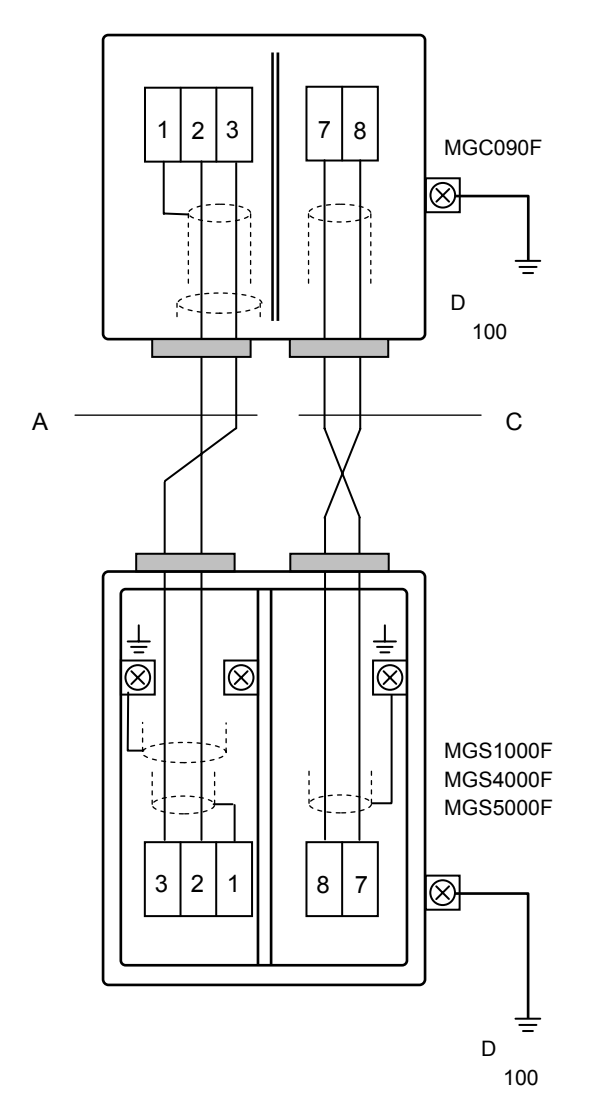

- A:電極信号用専用ケーブル(DSケーブル)
- C:励磁電流用ケーブル

| 端子記号 | 内容   |
|------|------|
| 1    |      |
| 2    | 電極信号 |
| 3    |      |
| 7    | 品磁電法 |
| 8    |      |

図 1.5

<u>防爆形の場合は、変換器の接地端子から</u> <u>A種接地工事(接地抵抗10 以下)を実施して</u> <u>ください。</u> 電源・出力端子

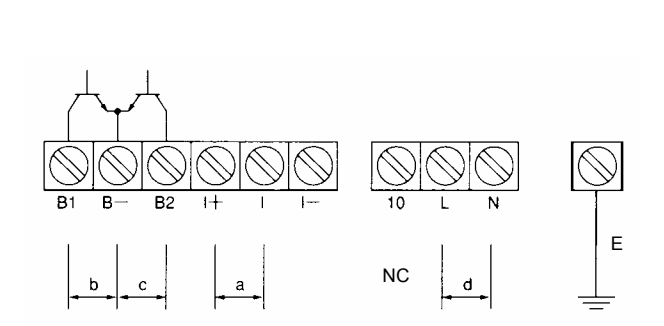

〔防爆形〕

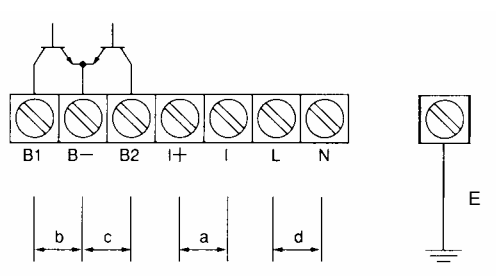

| 記号     | 端子       | 極性 | 内容              |  |
|--------|----------|----|-----------------|--|
| U      | +        | +  | 雷法山力            |  |
| a      | _        | -  | 電流出力            |  |
| ۲<br>ل | B1       | +  | パルス出力(オープンコレクタ) |  |
| b      | B - (B ) | -  |                 |  |
| (      | B2       | +  |                 |  |
| Ľ      | B - (B ) | -  | 状態出力またはコントロール入力 |  |
| Ь      | L(L=)    |    |                 |  |
| u      | N(L=)    |    |                 |  |

図 1.6

- <u>端子"B-"の表示が" B</u>"の場合があります。
- <u>端子" | "の表示が" | "の場合があります。</u>
- 一般形の端子No.10(NC)は内部接続用の端子ですの で、外部配線は接続しないでください。 接地は必ず接地端子(E)を使用してください。
- 端子ブロックは差し込み式になっています。配線の際は端子ブロックを手前に引き抜いて配線作業を行うこともできます。
   端子ブロックは奥まで確実に差し込んでください。

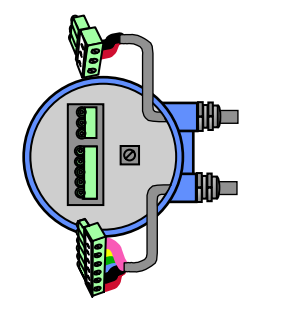

図 1.7

 入出力の組合せ(端子B1/B2/B-)
 B1/B-およびB2/B-はデータ設定により下表の機能の 組合せを選択できます。
 標準ではB1:パルス出力、B2:状態出力に設定されています。機能設定については4.2.8項を参照してください。

| 組合せ   | 端子B1/B-  | 端子B2 / B - |  |  |
|-------|----------|------------|--|--|
| 1(標準) | パルス出力    | 状態出力       |  |  |
| 2     | パルス出力    | コントロール入力   |  |  |
| 3     | コントロール入力 | 状態出力       |  |  |
| 4     | 状態出力     | コントロール入力   |  |  |
| 5     | 状態出力     | 状態出力       |  |  |
| 6     | コントロール入力 | コントロール入力   |  |  |
|       |          |            |  |  |

パルス出力、状態出力 :オープンコレクタ出力 コントロール入力 :電圧入力 1.3.5 電源の結線

配線前に次の事項を確認してください。

- 1) 銘板上に記載されている電源電圧と接続しよ うとしている電源とが一致していることを確 認してください。
- 2) 電源は必ず計装用電源などを使用し、動力用 電源と共有することは避けてください。また、 インバータなどを使用していて電源ラインへ ノイズが混入する恐れのある場合は、インバ ータ用ノイズフィルターを設置してノイズを 除去してください。
- 3) 電源電圧が規定範囲内にあることを確認して ください。

● AC電源

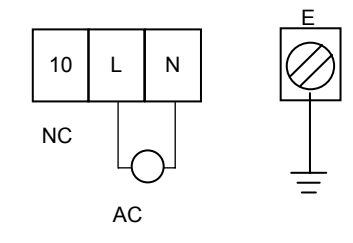

● DC電源(DC24V)

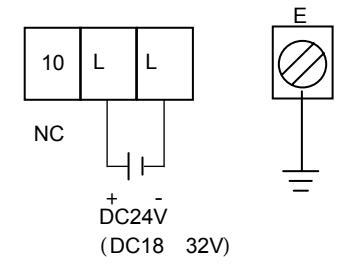

DC電源形も端子極性はありませんので、電源極性 を上図と逆に接続しても差し支えありません。

図 1.8

注意

接地は必ずアース端子を使用してください。端子 No.10は内部接続用の端子ですので、外部からの配線 は接続しないでください。 1) 通常の結線

端子I+/Iに受信計器を接続してください。 DC4 - 20mA(またはDC0 - 20mA)が出力されます。 電流出力は電源および他の出力とアイソレートされ ています。

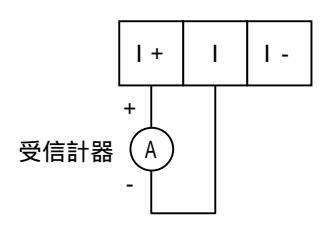

#### 図 1.9

- 許容負荷抵抗は500 です。電流発信用の電源は 内蔵されているので外部電源は不要です。
- I+/I間に電圧を印加しないでください。
- 2) 外部電源を使用する場合の結線(防爆形は除く)

2線伝送器用受信計など伝送用電源を内蔵した受信 計器を使用する場合は、I/I - 端子間に接続してくだ さい。

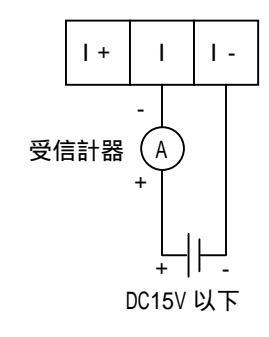

図 1.10

- 許容負荷抵抗は500 です。
- 外部電源の電圧はDC15V以下としてください。
   DC24Vの仕様の2線式用受信計は使用できません。

1.3.7 パルス出力の結線

パルス出力は、オープンコレクタ出力で端子B1/B - に出力されます。

<u> 端子"B - "の表示が" B "の場合があります。</u>

注)端子B1/B-は標準でパルス出力に設定されていま すが、1.5.2項に示すような端子機能の組合せを変更 した場合は状態出力またはコントロール入力となり ます。

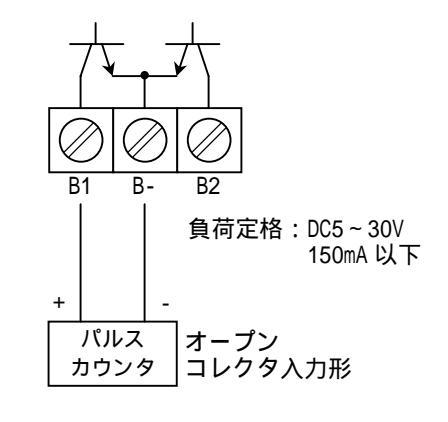

② 1.11

- 負荷定格内で使用してください。
- 出力は電源および電流出力(端子I+/I/I-)と アイソレートされています。
- 電圧入力形のパルスカウンタには直接接続できま せん。

この場合は、次に示すように外部電源、外付抵抗器 を使用して電圧出力に変換してから接続してくだ さい。

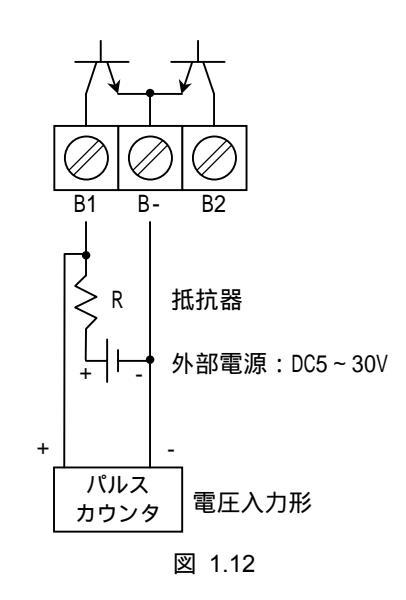

外付抵抗器(R)はパルスカウンタの入力仕様および 負荷定格電流(150mA以下)により決定してください。

### 1.3.8 状態出力の結線

状態出力はオープンコレクタ出力で、端子B2/B-に出力されます。

注)端子B2/B-は標準で状態出力に設定されています が、1.3.4項に示すような端子機能の組合せを変更し た場合はコントロール入力となります。

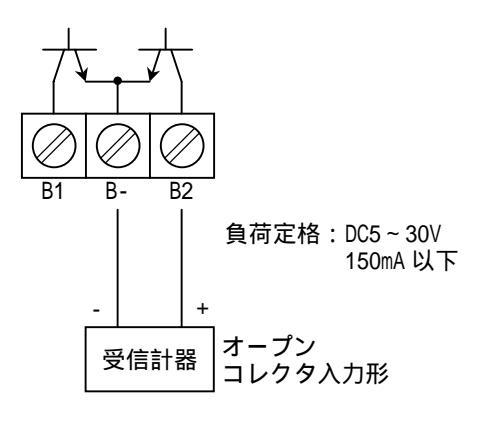

図 1.13

- 負荷定格内で使用してください。
- 出力は電源および電流出力(端子 I + / I / I )と アイソレートされています。
- 状態出力の機能はデータ設定項目Fct.1.06または Fct.1.07で設定します。

4.2.9項「状態出力の設定」を参照してください。

注)コントロール入力は標準では機能設定されていませ ん。設定は4.2.8項「入出力端子機能の設定」を参照 して行ってください。

コントロール入力は電圧入力形で、設定により 端子B1/B-またはB2/B-になります。

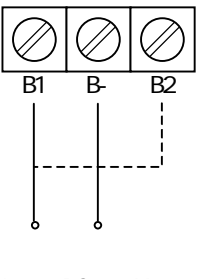

Low : DC0 ~ 2V High: DC4~32V(入力電流: 6mA以下)

図 1.14

- 印加電圧はDC32V以下としてください。
- 入力は電源および電流出力(端子I+/I/I-) とアイソレートされています。
- コントロール入力の機能はデータ設定項目Fct.1.06 またFct.1.07で設定します。 4.2.10項「コントロール入力の設定」を参照してく ださい。

2.1 変換部フロントパネル

図2.1にフロントパネルを示します。

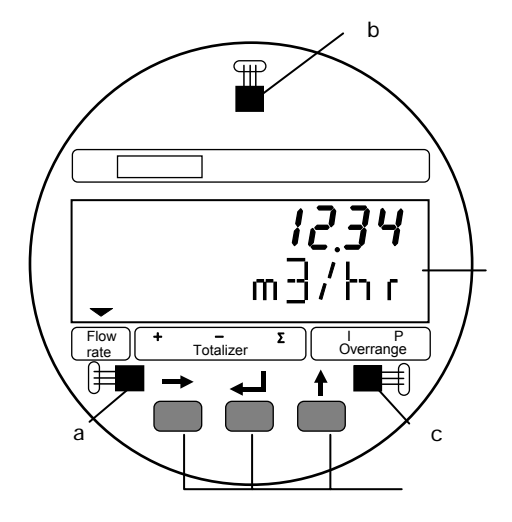

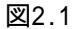

- 指示計(バックライト付液晶表示(2段)) 流量測定時には瞬時流量または積算値および単 位、データ設定時には機能No.(Fct. No.)および 内容を表示します。(詳細は2.4項を参照)
- データ設定キー

、→、 の押ボタンスイッチの操作により、モ ード切換、データ設定を行います。

マグネットスイッチ

データ設定キーを押す代わりに、フロントカバー を外さずに外部からマグネットによりデータ設 定操作を行うことができます。 各マグネットスイッチは次のデータ設定キーに 対応します。

| а |   |
|---|---|
| b | Ļ |
| с |   |

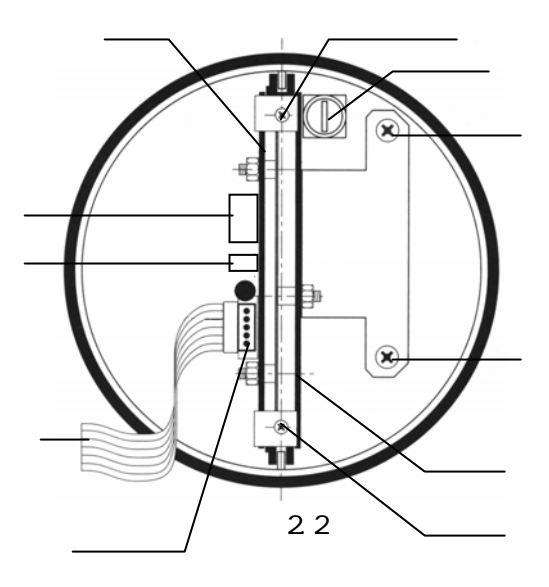

回路基板

- 表示基板用ブラットケーブル
- 電極信号リード線用コネクタ
- 励磁電流リード線用コネクタ
- サービスツール用コネクタ
- 注)このコネクタはサービスツール専用です。コネ クタピンに触れたり、他の機器を接続したりし ないでください。

表示基板固定用ねじ

回路基板ユニット固定用ねじ(2ヶ所)

このねじをゆるめると基板ユニットー式を容器か ら取り外すことができます。

電源ヒューズ

2.3 端子箱〔一般形〕

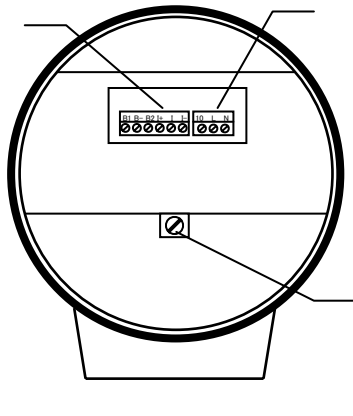

図2.3

入出力端子 電源端子 接地端子 2.4 指示計

1) 表示例

- 指示計の表示は各モードにより次のようになります。
- 2.4.1 測定モード(流量測定時)

瞬時流量値、正方向流量積算値、逆方向流量積算 値、正逆差流量積算値のうち、いずれか1つを表 示します。

標準設定では瞬時流量表示のみの表示となりま す。設定により、これらのうち任意の表示内容を 選択して表示させることができ、この場合は選択 された表示内容が約10秒周期で自動切換となり ます。また、キーを押すごとに順次表示内容を 切換えることもできます。

表示の上段(A)は流量値、下段(B)は単位を 表示します。

表示下部のマーカー()は次の状態のときa~d の位置に点灯します。

- a. Flow rate : 瞬時流量表示
- b. Totalizer + :正方向流量積算值表示
- c. Totalizer : 逆方向流量積算值表示
- d. Totalizer : 正逆差流量積算値表示
- e Overrange I,P:オーバーレンジ表示

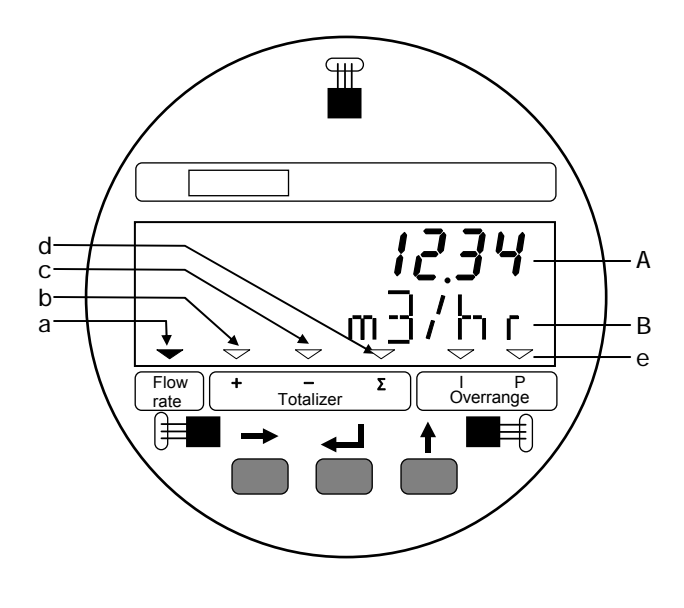

図2.4

瞬時流量表示(正方向)
 ("PERCENT"はレンジの%を示します。)

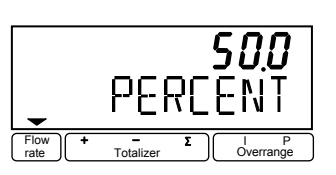

瞬時流量表示(逆方向)
 数値の左側に"-"表示

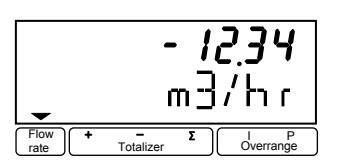

● 瞬時流量表示 (バーグラフ表示)

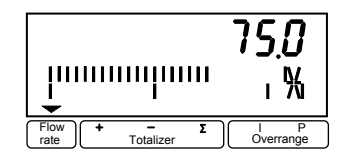

● 積算流量値表示(正方向)

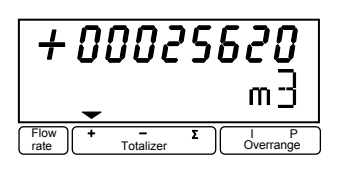

● 積算流量値表示(正逆差)
 逆方向積算値が多いときは" - "が表示されます。

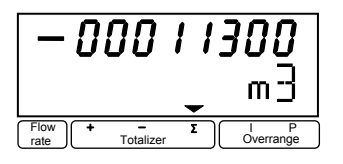

 "BUSY"表示 瞬時流量および積算値のいずれも表示しない設 定(NO DISPLAY)のときは、"BUSY"が表示さ れます。

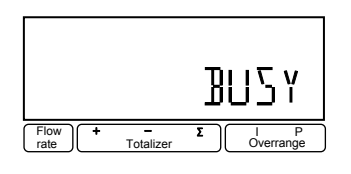

### 2) 表示の切換

瞬時流量およびすべての積算値を表示する設定にしたと きは、 キーを押すごとに表示は次のように切換わりま す。また、自動切換表示もこの順序で表示されます。

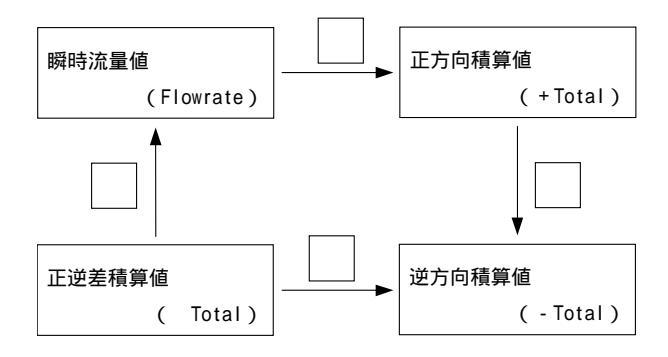

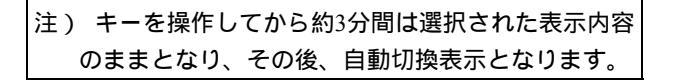

# 3) 表示桁数

 瞬時流量表示
 "%(PERCENT)"は設定された流量レンジの 百分率表示を表し、0.1%ステップで表示されま す。(0.0~100.0 PERCENT)
 実流量単位表示のときは、m<sup>3</sup>/hr等の単位で表示 されますが、いずれの単位でも設定されたフル スケール値によって表示される桁数(小数点位 置)は下表のようになります。

#### 瞬時流量の表示桁数

| フルスケール値 (Q)                             | 表示    |
|-----------------------------------------|-------|
| Q 0.03333                               | . E-3 |
| 0.03333 < Q 0.3333                      | 0.    |
| 0.3333 <q 3.333<="" td=""><td></td></q> |       |
| 3.333 < Q 33.333                        |       |
| 33.333 < Q 333.33                       |       |
| 333.33 < Q 3333.3                       |       |
| Q > 3333.3                              |       |

たとえば、フルスケール値が100(m<sup>3</sup>/h)の ときの表示は 100.00(m<sup>3</sup>/hr) となります。 ● 積算値表示

全8桁です。

小数点位置は

a.自動的に移動(標準設定)

b.固定

#### のいずれかを選択できます。

設定変更は、データ設定モードの「Fct.1.04」

「 DISP.TOTAL.」で行ないます。

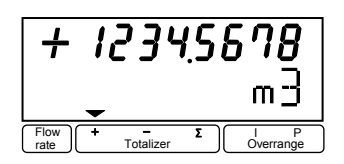

2.4.2 設定モード (データ設定時)

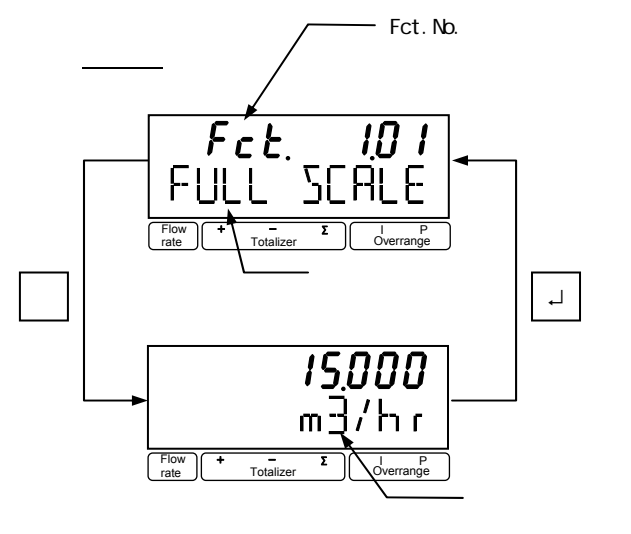

# 2.4.3 エラー表示

測定時にエラーが発生した場合には、測定値とエ ラー内容が交互に表示されます。(ただし 「Fct.1.04 DISPLAY」「→DISP.MSG.」が"NO"に設 定されている時は、表示されません。

エラー発生時の対処については4.6項エラー表示 を参照してください。

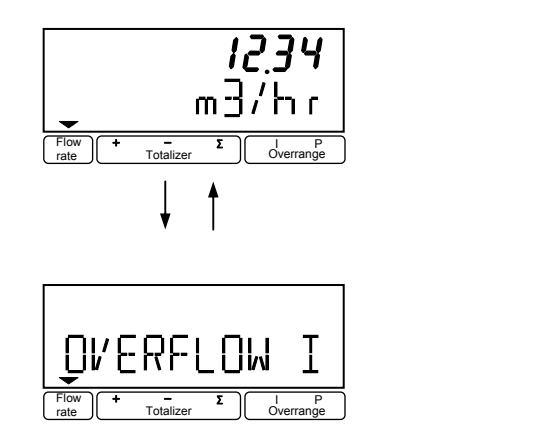

## 3. 運 転

3.2 運 転

3.2.1 通 電

本器は納入に先立ち、ご指定の仕様に基づいてデータ設 定・調整がなされております。

取付および配線が完了した後、本章の手順に従って操作 していただければ、電流およびパルスの流量信号が得ら れます。

万一、運転開始時に不具合が生じた場合は、4章を参照 の上、設定データの確認を行ってください。

また、特にご指定のない機能については標準設定値に設 定されておりますので、必要に応じて設定データの変更 を行ってください。

### 3.1 運転準備

3.1.1 電源投入前の確認事項

取付および配線完了したら、電源投入前に次の点を必ず 確認してください。

- 1) 配線
  - 電源および出力端子の配線に誤りのないこと。
  - ケーブルが確実に端子に接続されていること。
  - 接地が確実に行われていること。

#### 2) 電源電圧

#### 3)検出器の取付状態

- フランジボルトが確実に締めてあること。
- 流れ方向と流れ方向表示が一致していること。

3.1.2 検出部通水

検出部測定管内を満液状態にして、流体を静止させてく ださい。この際、バルブにリークがなく、完全に流体が 静止していることを確認してください。 また、気泡が測定管内に残らないようにしてください。

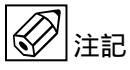

注)検出部測定管内が空または満液でないと表示および 出力が安定しません。必ず満液状態にしてください。

- 1)電源を投入してください。
  - 内蔵マイクロプロセッサがイニシャルチェ ックした後、測定値表示となります。

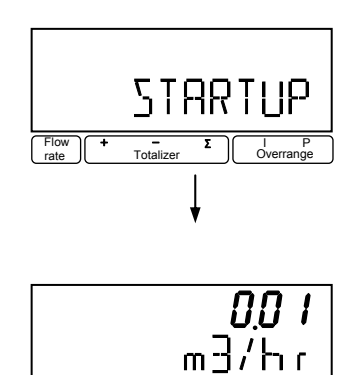

### 表示例

- 瞬時流量値表示のときは、ゼロ調整前ですので 表示がゼロにならないことがあります。
- 積算流量値表示のときは、メモリーされている 積算値が表示されます。
   次項のゼロ調整行った後、積算値のリセット操 作をしてください。

2)通電後約15分間ウォームアップしてください。

### 3.2.2 ゼロ調整

設置後、運転前に一度、必ずゼロ調整を行ってください。 本器は、自動ゼロ調整機能をもっていますので、次の操 作によりゼロ調整を行うことできます。なお、ゼロ調整 は一度行えば、電源を投入するたびに行う必要はありま せん。(ゼロ調整時の内部補正データを不揮発性メモリ ーにメモリーしています。)

# <u>操作手順(ゼロ調整)</u>

表示欄のアンダーラインは表示の点滅を示します。

| 操作               | 表示                |
|------------------|-------------------|
| 測定値表示            | 0.20              |
| (ゼロ点調整未完)        | m3/hr             |
| キーを押す。           | Fct. <u>1</u> .00 |
|                  | <u>OPERATION</u>  |
| キーを2回押す。         | Fct.3.00          |
|                  | INSTALL.          |
| キーを押す。           | Fct.3.01          |
|                  | LANGUAGE          |
| キーを2回押す。         | Fct.3.03          |
|                  | ZERO SET          |
| キーを押す。           |                   |
|                  | CALIB. NO         |
| キーを押す。           |                   |
|                  | CALIB. YES        |
| 」キーを押す。          | 0.0               |
| (約15秒間自動ゼロ調整を行う) | m3/hr             |
|                  |                   |
|                  | <u>STORE NO</u>   |
| キーを押す。           |                   |
|                  | STORE YES         |
| 」キーを3回押す。        |                   |
|                  | STORE YES         |
| 」キーを押す。          | 0.00              |
| 測定値表示            | m3/hr             |
| (ゼロ点調整完了)        |                   |

注) "STORE NO"は、今行ったゼロ調整におけるゼロ補 正データをメモリーせず、以前にメモリーされてい たデータを採用します。"STORE YES"でゼロ補正 データの更新が行われます。 3.2.3 積算値のリセット

内蔵カウンタを使用する場合は、運転前に積算値のリセ ット操作を行ってください。次の操作で正方向、逆方向 および正逆差流流量積算値がリセットされます。

#### 操作手順(積算リセット)

|               | ま 示                  |
|---------------|----------------------|
| ٦ <b>۲</b> ۱۲ | 12 小                 |
| 測定値表示         | + 1234567.8          |
|               | m3                   |
| ↓キーを押す。       | CodE 2               |
|               | -                    |
| キーを押す。        | CodE 2               |
|               | * -                  |
| キーを押す。        |                      |
|               | ERROR QUIT.          |
| キーを押す。        |                      |
|               | <u>TOTAL . RESET</u> |
| キーを押す。        |                      |
|               | <u>RESET NO</u>      |
| キーを押す。        |                      |
|               | <u>RESET YES</u>     |
| ↓キーを2回押す。     | + 0.000000           |
| (リセット完了)      | m3                   |

注) "CodE2"が表示されているとき操作を間違えると 測定値表示に戻ります。最初からやり直してくださ い。

# 3.2.4 運転

- 1) 流体を流し、運転を開始してください。
- 2) 指示計が瞬時流量表示のとき、正方向の流れで
   "-"が表示された場合には流れ方向が逆になっています。検出器の取付方向(流れ方向マークと流れ方向が一致しているか)を確認してください。 (Fct.3.02 FLOW METER/→FLOW DIR.)
- 3) 流量レンジ、パルスレートの変更、表示内容の変 更などを行う場合は、次章を参照して設定データの変更を行ってください。

4. データ設定

4.1 設定の概要

4.1.1 設定手順

本器の流量レンジ、表示機能、出力パルスレートなどの出力仕様、各機能などのデータ設定はすべてフロントパネルの データ設定スイッチ、、コ、の操作により行います。 以下にデータ設定フローを示します。

データ設定フロー

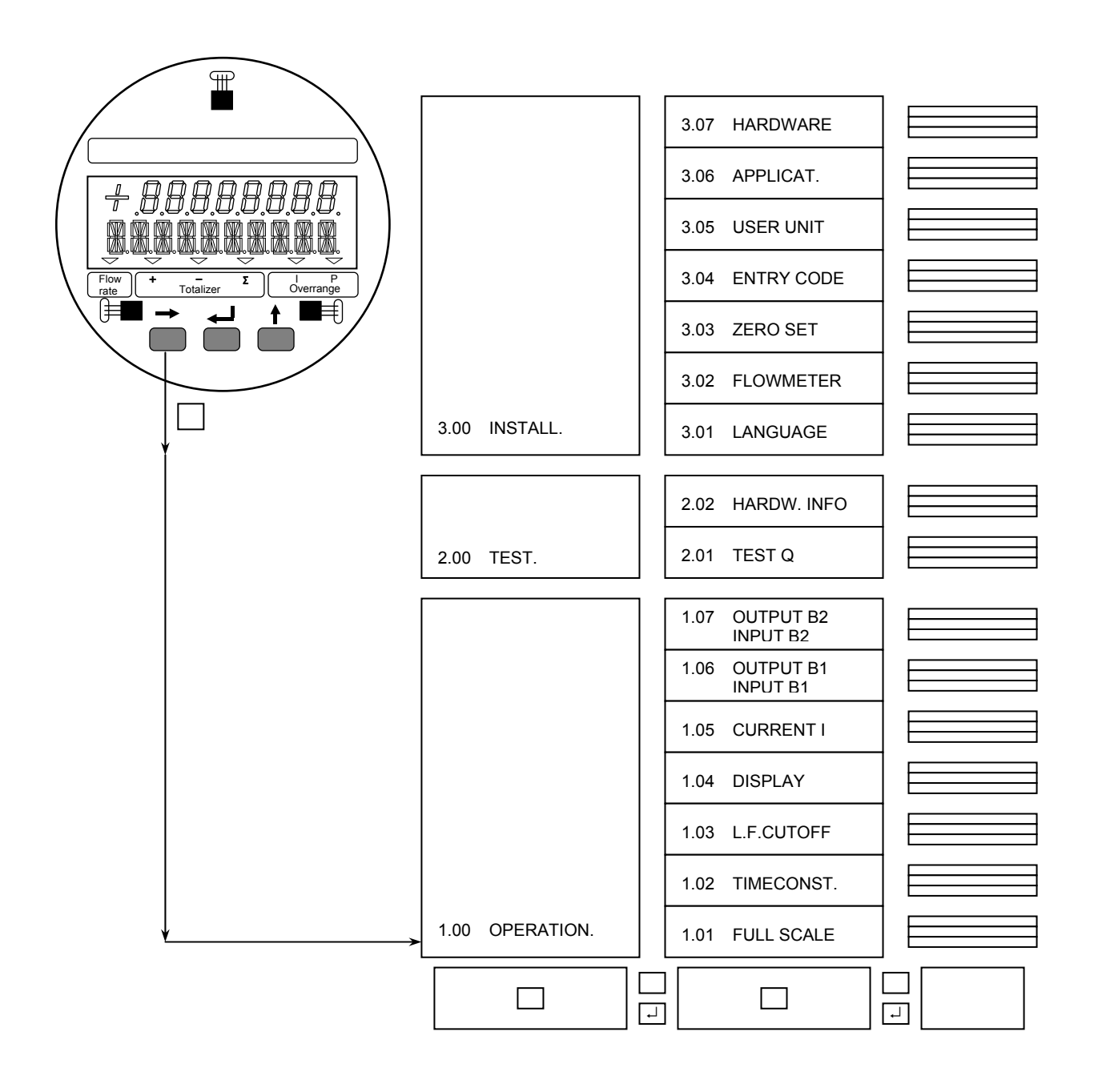

# データ設定メニューの構成

### 基本的なキー操作

本器のデータ設定項目は次のような階層メニューで構成 されています。

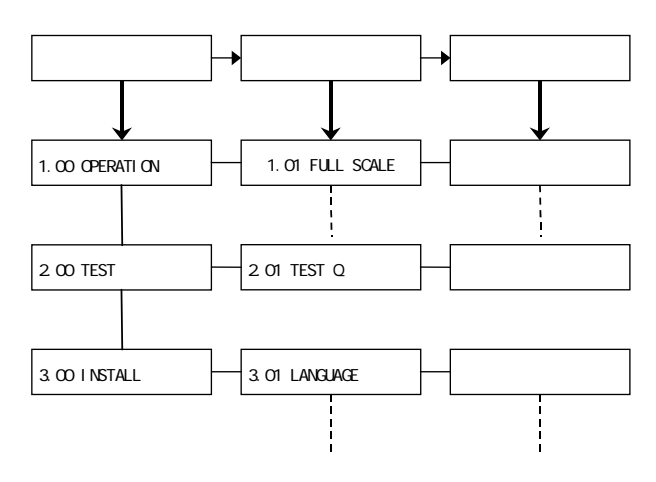

Fct. 1.00 OPERATION

- 運転に必要な主要データを設定します。
  - フルスケール
  - 表示機能
  - 出力機能など
- Fct. 2.00 TEST

電流およびパルス出力のテストを行います。模擬信号 を発信できるので、ループテストが容易に行えます。

Fct. 3.00 INSTALL.

ゼロ調整、検出部データなど初期導入時のデータを設定 します。 1)設定モードに切換える。

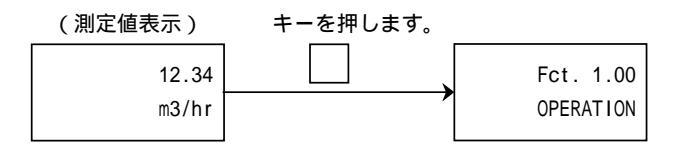

2) メニューとファンクションを切り換える。

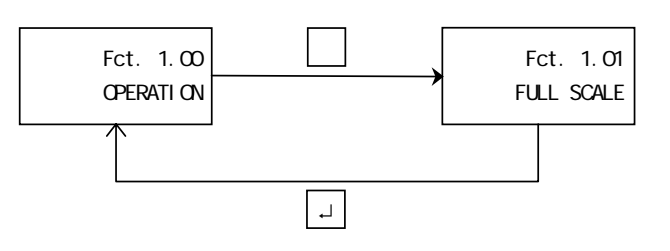

(データ項目の切換えも同様)

3) メニュー/ファンクションの項目を移動する。

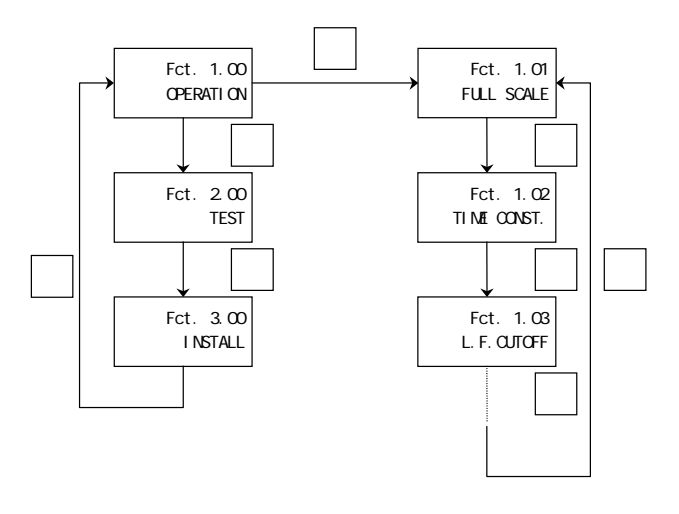

(データ項目も同様)

具体的なキー操作、データ設定方法については、後述の データ設定例を参照してください。

注)設定モードにてデータ設定を行っている途中で、何 もキー操作しない状態が3分間以上続くと、自動的に 測定モードに戻ります。この場合、それまでに行っ たデータの変更はすべて無効になりますので、ご注 意ください。

# 4.1.2 設定項目一覧

(Software. Ver. 3.17226.05)

| Fct. | 表示           | 項目                         | データ                    | 記事                                             |
|------|--------------|----------------------------|------------------------|------------------------------------------------|
| 1.00 | OPERATION    |                            |                        |                                                |
| 1.01 | FULL SCALE   | フルスケール流量                   |                        |                                                |
|      |              |                            | m3/hr                  | 0.0531 ~ 33929 m <sup>3</sup> /h               |
|      |              |                            | Liter/Sec              | 0.01475 ~ 9424.7 L/s                           |
|      |              |                            | (US.Gal/min)           | (0.02335~149385 US.Gal/min)<br>((五音光台)(三十0.05) |
| 4.00 | TIMEOONOT    |                            |                        | 仕息単位(FCt.3.05)<br>  まこわしびまがての出わけ) 第四           |
| 1.02 | TIMECONST.   | 时正数                        |                        | 衣示のよいりへての山川に週用<br>  =                          |
|      |              |                            |                        |                                                |
| 1 03 | L E CUTOFE   | ローカットオフ                    | OFF                    |                                                |
|      |              |                            | -                      | ローカットあり                                        |
|      |              |                            | PERCENT                | カットイン 01~19%                                   |
|      |              |                            |                        | カットアウト 02~20%                                  |
| 1.04 | DISPLAY      | 表示機能                       |                        |                                                |
|      | DISP. FLOW   | <b>瞵時</b> 流重表示             | NO DISP.               | 表示なし                                           |
|      |              |                            | BARCEADH               | %<br>バーグラフお F75%                               |
|      |              |                            | m3/hr                  | m <sup>3</sup> /h                              |
|      |              |                            | Liter/Sec              | L/s                                            |
|      |              |                            | (US.Gal/min)           | (US.Gal/min)                                   |
|      |              |                            | ***** / ***            | 任意単位(Fct.3.05)                                 |
|      |              | (小数点選択)                    | AUTO                   | 小数点自動設定                                        |
|      |              |                            | #.####                 | 小粉上任音訊空                                        |
|      |              |                            | ##.###<br>### ##       | 小奴点任息故足                                        |
|      |              |                            | ####.#                 |                                                |
|      |              |                            | #####                  |                                                |
|      | DISP. TOTAL. | 積算流量表示                     | OFF                    | 積算非動作・表示無                                      |
|      |              |                            | NO DISP.               | 積算動作・表示無                                       |
|      |              |                            | + IOTAL.               | 止力 <b>回槓</b> 昇個<br>逆亡向 <del></del> <del></del> |
|      |              |                            | SUM                    | 这刀问慎异!!!<br>正逆差流量 <b></b> 積質值                  |
|      |              |                            | + / - TOTAL.           | 正、逆方向積算値                                       |
|      |              |                            | ALL                    | すべての積算値表示                                      |
|      |              | (単位選択)                     | m3                     | m <sup>3</sup>                                 |
|      |              |                            | Liter                  |                                                |
|      |              |                            | (US.Gal)<br>*****      | (US.Gal)<br>任音単位(Fct 3.05)                     |
|      |              | (小数点選択)                    | AUTO                   | 小数点自動切換                                        |
|      |              |                            | #.#######              |                                                |
|      |              |                            | ##.#####               | 小数点任意設定                                        |
|      |              |                            | •                      |                                                |
|      |              |                            | #######.#<br>######### |                                                |
|      | DISP MSG     | 「エラー表示」                    | NO                     | 「エラー表示な」。                                      |
|      |              |                            | YES                    | エラー表示あり                                        |
| 1.05 | CURRENT I    | 電流出力                       |                        |                                                |
|      | FUNCT. I     | 電流出力機能                     | OFF                    | 電流出力なし                                         |
|      |              |                            | 1 DIR.                 | 正方向のみ出力                                        |
|      |              | 逆て向しいに認定                   | 2 DIR.<br>100 PCT      | 正辺両方回出力                                        |
|      |              | 医方向レンシ設定                   | 100 PC1.               | 正方向と同一レフシ                                      |
|      | の時のみ表示し      |                            | PERCENT                | 005.00 ~ 150.00%                               |
|      | RANGE I      | 電流出力レンジ                    | 0-20 mA                | DC0-20mA                                       |
|      |              |                            | 4-20 mA                | DC4-20mA                                       |
|      |              |                            | -                      | 任意レンジ                                          |
|      |              |                            | mA                     | 10% : 00 ~ 16mA                                |
|      |              | 雷汶山力县十位                    | 22 m A                 | 1100% : 04 ~ 20mA                              |
|      |              | 电加山力取入恒                    | 22 mA<br>20 5 mΔ       | 22 m/s<br>20 5 mA                              |
|      | I ERROR      | エラー発生時の出力                  | 22 mA                  | 22mAにロック                                       |
|      |              |                            | ·                      | <br>ロック値設定                                     |
|      |              |                            | mA                     | 0.0~I0% mA                                     |
| 1.06 |              | B1端子の機能                    |                        |                                                |
|      | PULS B1      | パルス出力                      |                        | Fct.3.07 HARDWAREで設定した機能                       |
|      | STATUS B1    | 状態出刀                       | ( 次貝参照)                | か衣示される                                         |
| 1 07 |              | <u>コンドロール八八</u><br>B2端子の機能 |                        |                                                |
| 1.07 | STATUS B2    | 状態出力                       | (次百参照)                 | Fct.3.07 HARDWAREで設定した機能                       |
| I    | CONTROL B2   | コントロール入力                   | (                      | か表示される                                         |

注)表示される流量・体積単位の内、()で括ったものは「法定計量単位」以外の単位です。

| Fct. | 表示          | 項目         | データ           | 記事                  |
|------|-------------|------------|---------------|---------------------|
| 1.06 | PULS B1     | パルス出力      |               |                     |
|      | FUNCT. B1   | 機能選択       | OFF           | パルス出力なし             |
|      |             |            | 1 DIR.        | 正方向のみ出力             |
|      |             |            | 2 DIR.        | 正逆両方向出力             |
|      | SELECT P    | パルスレート設定選択 | PULSE/VOL.    | 単位容積パルスで設定          |
|      |             |            | PULSE/TIME    | 単位時間パルスで設定          |
|      | PULSE WIDTH | パルス幅       | AUTO          | 自動:フルスケール周波数において、   |
|      |             |            |               | デューティ50%となる         |
|      |             |            |               | パルス幅                |
|      |             |            | SYM.          | デューティ比 1:1(50%)     |
|      |             |            |               | 任意設定                |
|      |             |            | Sec           | 0.01 ~ 1.00 sec     |
|      | VALUE P     | パルスレート     |               |                     |
|      |             | (単位容積パルス)  | PulS/m3       | パルス/m³              |
|      |             |            | PulS/Liter    | パルス/L               |
|      |             |            | (PulS/US.Gal) | (パルス/US.Gal)        |
|      |             |            | PulS/*****    | パルス/任意単位 (Fct.3.05) |
|      |             |            |               | (0.003 ~ 1000Hz)    |
|      | VALUE P     | パルスレート     |               |                     |
|      |             | (単位時間パルス)  | PulSe/Sec     | バルス/s               |
|      |             |            | PulSe/min     | バルス/min             |
|      |             |            | PulSe/hr      | バルス/h               |
|      |             |            | PuiSe/***     | ハルス/仕意甲位 (Fct.3.05) |
|      |             |            |               | (10~3,600,000パルス/h) |

| 1.06 | STATUS B1, B2 | 状態出力 B1,B | 2          |                        |                                          |                        |          |
|------|---------------|-----------|------------|------------------------|------------------------------------------|------------------------|----------|
| 1.07 | FUNCT. B1     | 機能選択      |            | OFF                    |                                          | 状態出力機能なし               |          |
|      | FUNCT. B2     |           |            | ON                     |                                          | 電源 ON                  |          |
|      |               |           |            | SIGN I                 |                                          | 流れ方向判別                 |          |
|      |               |           |            | SING P                 |                                          | "                      |          |
|      |               |           |            | TRIP. POIN             | Т.                                       | 流量警報                   |          |
|      |               |           |            | XXX - YY               | Y                                        | N/O出力:XXX>Y            | ΥY       |
|      |               |           |            | PERCEN                 | Г                                        | N/C出力:XXX < Y          | ΥY       |
|      |               |           |            |                        |                                          | (ヒステリシス                | 1%)      |
|      |               |           |            |                        |                                          | XXX:000 ~ 150%         |          |
|      |               |           |            | <b>-</b>               |                                          | YYY:000 ~ 150%         |          |
|      |               |           |            | AUTO RAN               | GE                                       | 目動レンジ切替                |          |
|      |               |           |            | DEDOE                  |                                          | 05~80 %                | - 7 //   |
|      |               |           |            | PERCE                  | NI                                       | (高レンシに対9               | る低レンシの比率 |
|      |               |           |            |                        |                                          | を% (設定)                | °        |
|      |               |           |            |                        |                                          |                        | ,<br>,   |
|      |               |           |            |                        | 7 F                                      | ~<br>~                 |          |
|      |               |           |            |                        |                                          | 主 エ ノ ー<br>  デ ー 々 浩 生 |          |
|      |               |           |            | FATAL.END              |                                          | J-JAK                  |          |
|      |               |           |            | 出力(オープ                 | ショレ                                      | クタ)                    |          |
|      |               |           | <b>7</b> - | <u></u><br>プン (盟)      |                                          | /// ブ (閉)              |          |
|      | OFF           |           | .,         | <u>ンン (16)</u><br>状能出ナ | 機能な                                      |                        |          |
|      | ON            |           | 雷源 C       | )FF                    | () () () () () () () () () () () () () ( | 夏<br>原 ON              |          |
|      | SIGN I        |           |            |                        |                                          |                        |          |
|      | SING P        |           | 止万回        |                        |                                          | 万回                     |          |
|      | TRIP.PT.      |           | 警報点        | 以下                     | 警                                        | 報点以上                   |          |
|      | AUTO RA       | NGE       | 高レン        | ジ                      | 低                                        | レンジ                    |          |
|      | OVERFLO       | W I       | 正告         |                        |                                          | いジオーバー                 |          |
|      | OVERFLO       | OW P      | 止市         |                        | ν.                                       | ////-//-               |          |
|      | ALL ERRO      | OR        | エラー        |                        | 正常                                       | 常                      |          |
|      | FATAL.EF      | RROR      | エラー        |                        | 正常                                       | 常                      |          |
|      | 1             |           |            |                        |                                          |                        |          |

| Fct. | 表示             | 項目            | データ         | 記事               |
|------|----------------|---------------|-------------|------------------|
| 1.06 | CONTROL B1, B2 | コントロール入力B1,B2 |             |                  |
| 1.07 | FUNCT. B1      | 機能選択          | OFF         | コントロール入力機能なし     |
| 1    | FUNCT. B2      |               | EXT. RANGE  | 外部レンジ切替          |
|      |                |               |             | 05~80 %          |
| 1    |                |               | PERCENT     | (高レンジに対する低レンジの比率 |
|      |                |               |             | を%で設定)           |
|      |                |               | OUTP. HOLD  | 出力ホールド           |
|      |                | OUTP. ZERO    | 出力を0%にロック   |                  |
|      |                |               | TOTAL.RESET | 積算値リセット          |
|      |                |               | ERROR.RESET | エラーメッセージリセット     |

| Fct. | 表示          | 項目             | データ        | 記事                       |
|------|-------------|----------------|------------|--------------------------|
| 2.00 | TEST        |                |            |                          |
| 2.01 | TEST Q      | 流量出力テスト        | SURE NO    | テストしない                   |
|      |             |                | SURE YES   | テスト開始                    |
|      |             |                | -110 PCT.  | -110%                    |
|      |             |                | -100 PCT.  | -100%                    |
|      |             |                | -50 PCT.   | -50%                     |
|      |             |                | -10 PCT.   | -10%                     |
|      |             |                | 0 PCT.     | 0%                       |
|      |             |                | +10 PCT.   | +10%                     |
|      |             |                | +50 PCT.   | +50%                     |
|      |             |                | +100 PCT.  | +100%                    |
|      |             |                | +110 PCT.  | +110%                    |
| 2.02 | HARDW.INFO  | ハードウェア情報       |            |                          |
|      | MODUL ADC   | ADC モジュール Ver. | 3.XXXXX.XX |                          |
|      |             |                | YYYYYYYYY  |                          |
|      | MODUL IO    | I/O モジュール Ver. | 3.XXXXX.XX |                          |
|      |             |                | YYYYYYYYY  |                          |
|      | MODUL DISP. | ディスプレイ         | 3.XXXXX.XX | Software Ver. 3.17226.05 |
|      |             | モジュール Ver.     | ΥΥΥΥΥΥΥΥΥΥ |                          |

| Fct. | 表示                        | 項目                                          | データ          | 記事                                            |
|------|---------------------------|---------------------------------------------|--------------|-----------------------------------------------|
| 3.00 | INSTALL                   |                                             |              | NG -7                                         |
| 3.01 | LANGUAGE                  | 表示言語                                        | GB/USA       | 英語                                            |
|      |                           |                                             | D            | ドイツ語                                          |
|      |                           |                                             | F            | フランス語                                         |
| 3.02 | FLOW METER                | 横出部テータ                                      |              | 0.5 (000                                      |
|      | DIAMETER                  | 山径                                          | mm inch      | $2.5 \sim 1000 \text{ mm}$                    |
|      | FULL SCALE                | フルスケール流量                                    |              |                                               |
|      |                           |                                             | m3/hr        | 0.0531 ~ 33929 m <sup>3</sup> /h              |
|      |                           | (Fct.1.01と連動)                               | Liter/Sec    | 0.01475~9424.7 L/s                            |
|      |                           |                                             | (US.Gal/min) | (0.02335~149385 US.Gal/min)<br>任音單位(Fat 2.05) |
|      | GK VALUE                  | A出哭定数(CK)                                   | <b>/</b>     | 任息单位(FCL3.05)                                 |
|      |                           | 励磁周波数                                       | . 1/2        | 電源周波数の1/2                                     |
|      |                           |                                             | 1/6          | 電源周波数の1/6                                     |
|      |                           |                                             | 1/18         | 電源周波数の1/18                                    |
|      |                           | <b>一一一一一一一一一一一一一一一一一一一一一一一一一一一一一一一一一一一一</b> | 1/36         | 電源周波数の1/36                                    |
|      | LINE FREQ.<br>(DC24)/形のみ) | 電源周波数                                       | 50 HZ        | 50Hz                                          |
|      | FLOW DIR.                 | <br>流れ方向                                    | + DIR.       | 正方向                                           |
|      |                           | Mill () 51 5                                | - DIR.       | 逆方向                                           |
| 3.03 | ZERO SET                  | ゼロ調整                                        | CALIB. NO    | ゼロ調整しない                                       |
|      |                           |                                             | CALIB.YES    | ゼロ調整する                                        |
|      |                           |                                             |              | ↓ +ーを押9                                       |
|      |                           |                                             | (m3/hr)      | (ゼロ調整実施)                                      |
|      |                           |                                             |              |                                               |
|      |                           | ゼロ調整データ史新                                   | STORE NO     | 史新しない                                         |
| 3.04 | ENTRY CODE                | エントリーコード                                    | NO           | 史新9 る                                         |
| 5.04 |                           |                                             | NO           | ・設定モード切換時                                     |
|      |                           |                                             |              | キーを1回押す                                       |
|      |                           |                                             | YES          | エントリーコードあり                                    |
|      |                           |                                             |              | ・設定モード切換時に                                    |
| 3.05 |                           | 任音流量単位作成                                    |              |                                               |
| 0.00 | TEXT VOL.                 |                                             |              | 最大 5文字                                        |
|      | _                         |                                             |              | • A,B,C,,Z                                    |
|      |                           |                                             |              | • a,b,c,,z                                    |
|      |                           |                                             |              | ・0,1,2,,9,<br>・ブランク                           |
|      | FACT VOI                  | 量ファクター                                      | F+           | 1 00000F-9 ~ 9 99999F+9                       |
|      |                           | ± / / / /                                   |              | 1m <sup>3</sup> 当たりの量を設定                      |
|      |                           |                                             |              | m <sup>3</sup> :1.00000E+0                    |
|      |                           | 中田兴在                                        |              | L :1.00000E+3                                 |
|      |                           | 时间单位                                        |              | ■ 取入 3 又子<br>・ A B C 7                        |
|      |                           |                                             |              | • a.b.cz                                      |
|      |                           |                                             |              | • 0,1,2,,9,                                   |
|      |                           |                                             |              | ・ブランク                                         |
|      | FACT. TIME                | 時間ファクター                                     | . E±         | 1.00000E-9 ~ 9.99999E+9<br>秋単位で設定             |
|      |                           |                                             |              | り半位で設定<br>s ·1 00000F+0                       |
|      |                           |                                             |              | min :6.00000E+1                               |
|      |                           | - 0                                         |              | h :3.60000E+3                                 |
| 3.06 | APPLICAT.                 | アフリケーション                                    |              |                                               |
|      | FLOW                      | 流れの状態                                       |              | 正吊流<br>  脈動流                                  |
| 3 07 | HARDWARF                  | 端子機能切換                                      | FULGATING    | /ハレヘ ま/J //ll                                 |
| 0.07 | TERM. B1                  | B1端子                                        | PULSOUTP     | パルス出力                                         |
|      |                           |                                             | STATUSOUTP.  | 状態出力                                          |
|      |                           |                                             | CONTROLINP.  | コントロール入力                                      |
|      | TERM. B2                  | B2端子                                        | STATUSOUTP.  |                                               |
| 3 08 |                           | 付加機能                                        | CONTROLINP.  | コノトロール八/] ( 標準品は機能なし)                         |
| 3.00 |                           | イロ機能                                        |              |                                               |
| 5.05 |                           | I J NHIK BC                                 | 1            |                                               |

# 4.2 設定例

ここでは代表的な設定項目について設定例によりデー タの設定方法を説明します。他の項目の設定を行う場 合は類似の設定例を参照してください。

- 注)表示項目の中のアンダーラインは数値、文字の点 滅を表します。
- 4.2.1 流量レンジの設定

フルスケール流量値および単位をFct.1.01に設定します。 ここでは15m<sup>3</sup>/hから20m<sup>3</sup>/hに設定変更する場合を示し ます。

| 操作         | 表示                |
|------------|-------------------|
| 測定値表示      | 0.00              |
|            | m3/hr             |
| キーを押す。     | Fct. <u>1</u> .00 |
|            | <u>OPERATION</u>  |
| キーを押す。     | Fct.1. <u>01</u>  |
|            | <u>FULL SCALE</u> |
| キーを押す。     | 15.000            |
| (前データ表示)   | <u>m3/hr</u>      |
| キーを押す。     | <u>1</u> 5.000    |
|            | m3/hr             |
| キーを押す。     | <u>2</u> 5.000    |
|            | m3/hr             |
| キーを押す。     | 2 <u>5</u> .000   |
|            | m3/hr             |
| キーを5回押す。   | 2 <u>0</u> .000   |
|            | m3/hr             |
| ↓キーを3回押す。  |                   |
|            | STORE YES         |
| ↓キーを押す。    | 0.00              |
| (測定値表示に戻る) | m3/hr             |

4.2.2 検出部の口径および 検出器定数(GK)の設定

口径および検出器定数(GK)をFct.3.02に設定します。 ここでは口径を50mmから80mmに、GKを2.500から 3.200に設定変更する場合を示します。

| 操作         | 表                | 示                 |
|------------|------------------|-------------------|
| 測定値表示      |                  | 0.00              |
|            |                  | m3/hr             |
| キーを押す。     |                  | Fct. <u>1</u> .00 |
|            | <u>.</u>         | OPERATION         |
| キーを2回押す。   |                  | Fct. <u>3</u> .00 |
|            |                  | <u>INSTALL</u>    |
| キーを押す。     |                  | Fct.3. <u>01</u>  |
|            |                  | <u>LANGUAGE</u>   |
| キーを押す。     |                  | Fct.3. <u>02</u>  |
|            | <u></u> <i>F</i> | LOW METER         |
| キーを押す。     |                  |                   |
|            |                  | DIAMETER          |
| キーを押す。     | <u>50</u>        | <u>2</u>          |
| (前データを表示)  | mm               | inch              |
| キーを2回押す    | <u>80</u>        | <u>3</u>          |
|            | mm               | inch              |
| 」キーを押す。    |                  |                   |
|            | F                | ULL SCALE         |
| キーを押す。     |                  | 20.00             |
|            |                  | <u>m3/hr</u>      |
| ↓キーを押す。    |                  |                   |
|            |                  | GK VALUE          |
| キーを押す。     |                  | <u>2</u> .5000    |
| (前データ表示)   |                  |                   |
| キーを押す。     |                  | <u>3</u> .5000    |
|            |                  |                   |
| キーを押す。     |                  | 3. <u>5</u> 000   |
|            |                  |                   |
| キーを7回押す。   |                  | 3. <u>2</u> 000   |
|            |                  |                   |
| 」キーを押す。    |                  | _                 |
|            | FL               | ELD FREQ.         |
| 」キーを6回押す。  |                  | Fct.3. <u>02</u>  |
|            | <u> </u>         | LOW METER         |
| 」キーを2回押す。  |                  |                   |
|            |                  | <u>STORE YES</u>  |
| 」キーを押す。    |                  | 0.00              |
| (測定値表示に戻る) |                  | m3/hr             |

### 4.2.3 流れ方向の設定

検出器の標準流れ方向\*と逆方向の流れを正方向とす る場合にはFct.3.02を設定変更します。 例えば、検出器を逆に取り付けてしまった時、流量計

を取付変更せずに流れ方向を変えることができます。

\* 標準の流れ方向は、検出器配線接続口側が上流側と なっています。

| 4.2.4 | 表示内容の設定 |
|-------|---------|
|-------|---------|

表示器の表示内容は、特にご指定のない限り瞬時流 量表示(m<sup>3</sup>/h等の実流量単位)に設定されています。 表示内容を変更する場合は以下の設定例を参照して ください。

- ここでは次の設定例を示しています。
  - 1) 瞬時流量表示の桁数を変更する場合
  - 2) 積算流量値(正方向)のみを表示させる場合
- 3) 瞬時流量と積算流量値(正方向)の両方を 表示させる場合

| 1 | ) | 瞬時流量表示の桁数を変更する | 场合 |
|---|---|----------------|----|
|   |   |                |    |

瞬時流量表示の桁数(小数点位置)は、標準では 「自動設定」(フルスケール値により小数点位置 が自動的に決まる)に設定されています。

表示桁数については「2.4.1測定モード(流量 測定時)3)表示桁数」を参照してください。 表示桁数を変更する場合はFct.1.04 DISPLAYに て、以下の方法で設定してください。

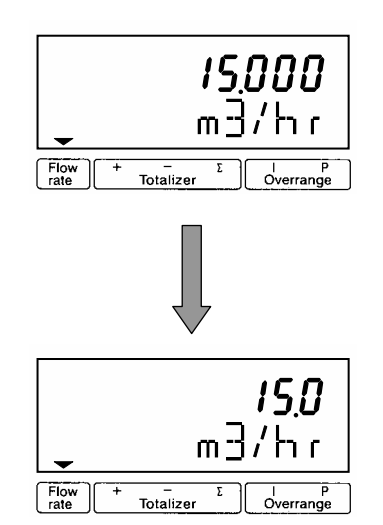

| 操作                | 表示                |
|-------------------|-------------------|
| 測定値表示             | 0.00              |
|                   | m3/hr             |
| キーを押す。            | Fct. <u>1</u> .00 |
|                   | <u>OPERATION</u>  |
| キーを2回押す。          | Fct. <u>3</u> .00 |
|                   | <u>INSTALL</u>    |
| キーを押す。            | Fct.3. <u>01</u>  |
|                   | <u>LANGUAGE</u>   |
| キーを押す。            | Fct.3. <u>02</u>  |
|                   | <u>FLOW METER</u> |
| キーを押す。            |                   |
|                   | DIAMETER          |
| ↓キーを8回押す。         |                   |
| (DC24V形のときは10回押す) | FLOW DIR          |
| キーを押す。            |                   |
| (前データ表示:標準流れ方向)   | <u>+ DIR</u>      |
| キーを押す。            |                   |
|                   | <u>- DIR</u>      |
| 」キーを3回押す。         |                   |
|                   | <u>STORE YES</u>  |
| 」キーを押す。           | 0.00              |
| (測定値表示に戻る)        | m3/hr             |

| 操 作                            | 表示                |
|--------------------------------|-------------------|
| 測定値表示                          |                   |
|                                | m3/hr             |
| キーを押す。                         | Fct. <u>1</u> .00 |
|                                | <u>OPERATION</u>  |
| キーを押す。                         | Fct.1. <u>01</u>  |
|                                | FULL SCALE        |
| キーを3回押す。                       | Fct.1. <u>04</u>  |
|                                | <u>DISPLAY</u>    |
| キーを押す。                         |                   |
|                                | DISP.FLOW         |
| キーを押す。                         | AUTO              |
| (前データ表示)                       | * * * *           |
| m³/h                           | AUTO              |
|                                | m3/hr             |
| L/s                            | AUTO              |
|                                | Liter/Sec         |
| (US.Gal/min)                   | AUTO              |
|                                | US.Gal/min        |
| 任意単位表示(Fct.3.05)               | AUTO              |
|                                | * * * * * / * * * |
| 瞬時流量表示なし                       | NO DISP.          |
| %表示                            | PERCENT           |
| バーグラフおよび%表示                    | BARGRAPH          |
| キーを押し、上記のいずれかの単                | AUTO              |
| 位を選択する(例:m <sup>3</sup> /hを選択) | m3/hr             |
| キーを押す。                         | AUTO              |
|                                | m3/hr             |
| キーを押す。                         | #.# # # #         |
|                                | m3/hr             |
| キーを押し、小数点位置を設定す                | # #.# # #         |
| る。                             | # # #.# #         |
|                                | # # # #.#         |
|                                | # # # # #         |
|                                | m3/hr             |
| ↓キーを押す。                        |                   |
|                                | DISP. TOTAL.      |
| ↓キーを4回押す。                      | Fct.1. <u>04</u>  |
|                                | <u>DISPLAY</u>    |
| ↓キーを2回押す。                      |                   |
|                                | <u>STORE YES</u>  |
| ↓キーを押す。                        |                   |
|                                | m3/hr             |

### 2) 積算流量値(正方向)のみを表示させる場合

Fct.1.04 DISPLAYにて DISP. FLOW : NO DISP. DISP. TOTAL. : +TOTAL. に設定します。

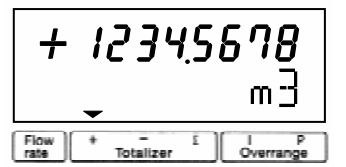

| 操作              | 表示                                                       |
|-----------------|----------------------------------------------------------|
| 测定值表示           |                                                          |
|                 | m.3/hr                                                   |
| キーを押す           | Fct 1 00                                                 |
|                 | OPERATION                                                |
| キーを押す           | <i>Fct</i> . 1.01                                        |
|                 | FULL SCALE                                               |
| キーを3回押す.        | <i>Fct</i> . 1.04                                        |
|                 | DISPLAY                                                  |
| キーを押す。          |                                                          |
| · · · · · ·     | DISP.FLOW                                                |
| キーを押す。          |                                                          |
| (前データ表示)        | <u>m3/hr</u>                                             |
| キーを4回押す。        |                                                          |
| (キーを押す回数は前データに  | NO DISP.                                                 |
|                 |                                                          |
|                 | ואדר דרבות                                               |
| キーを押す。          | DISP. TUTAL.                                             |
|                 | OEE                                                      |
| キーを2回押す.        | <u>UFF</u>                                               |
| (正方向積算表示)       |                                                          |
| 」キーを押す。         | <u>+ 101AL.</u>                                          |
|                 | AULO<br>m2                                               |
| キーを押し、表示させる単位を選 |                                                          |
| 択する。            | <u>III3</u>                                              |
|                 |                                                          |
|                 | <u></u>                                                  |
| キーを押す。          | (正忌干世 <u>)</u><br>///// // // // // // // // // // // // |
|                 | $\frac{AUIU}{(m^2)}$                                     |
|                 | ( <i>)</i> (続く)                                          |

| 操作                        | 表示                    |
|---------------------------|-----------------------|
| キーを押し、表示桁(小数点位置)          |                       |
| を選択する。                    |                       |
| ● 小数点自動切換                 | Auto                  |
| <ul> <li>小数点固定</li> </ul> | #.######              |
|                           | <i>##.######</i><br>E |
|                           | #########             |
| ↓キーを押す。                   |                       |
|                           | DISP.MSG.             |
| キーを押す。                    |                       |
|                           | <u>NO</u>             |
| キーを押し、エラー表示を選択            |                       |
| する                        |                       |
| エラー表示なし                   | <u>NO</u>             |
| エラー表示あり                   | <u>YES</u>            |
| ↓キーを押す。                   | Fct.1. <u>04</u>      |
|                           | <u>DISPLAY</u>        |
| ↓キーを2回押す                  |                       |
|                           | <u>STORE YES</u>      |
| ↓キーを押す。                   | + 1234.5678           |
| (積算値表示)                   | m3                    |

# 3) <u>瞬時流量と積算流量値(正方向)の両方を</u> <u>表示させる場合</u>

Fct.1.04 DISPLAYにて

DISP. FLOW :(流量単位)

DISP. TOTAL. : + TOTAL.

# に設定します。

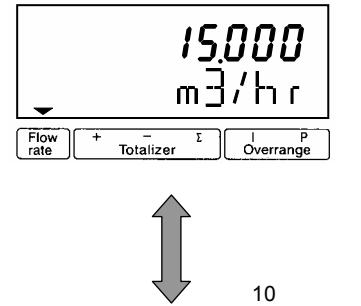

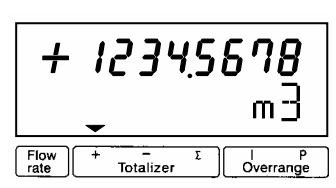

| 操作               | 表示                |
|------------------|-------------------|
| 測定値表示            |                   |
|                  | m3/hr             |
| キーを押す。           | Fct. <u>1</u> .00 |
|                  | <u>OPERATION</u>  |
| キーを押す。           | Fct.1. <u>01</u>  |
|                  | FULL SCALE        |
| キーを3回押す。         | Fct.1. <u>04</u>  |
|                  | <u>DISPLAY</u>    |
| キーを押す。           |                   |
|                  | DISP.FLOW         |
| キーを押す。           | AUTO              |
| (前データ表示)         | * * * *           |
| m³/h             | AUTO              |
|                  | m3/hr             |
| L/s              | AUTO              |
|                  | Liter/Sec         |
| (US.Gal/min)     | AUTO              |
|                  | US.Gal/min        |
| 任意単位表示(Fct.3.05) | AUTO              |
|                  | ****/***          |
| 瞬時流量表示なし         | NO DISP.          |
| %表示              | PERCENT           |
| バーグラフおよび%表示      | BARGRAPH          |

(続く)

| 操作                           | 表示                     |
|------------------------------|------------------------|
| キーを押し、いずれかの単位を               | AUTO                   |
| 選択する(例:m <sup>3</sup> /hを選択) | m2/br                  |
| 表示桁数を設定する場合は、前述              | <u>///3/111</u>        |
| の1)項を参照してください。               |                        |
| ↓キーを押す。                      |                        |
|                              | DISP. TOTAL.           |
| キーを押す。                       |                        |
|                              | <u>0FF</u>             |
| キーを2回押す。                     |                        |
| (正方向積算表示)                    | + TOTAL.               |
|                              | Auto                   |
|                              | Auto                   |
|                              | <u>m3</u>              |
| +-を押し、表示させる単位を選<br>中す z      | <u>m3</u>              |
| 1790.                        | <u>Liter</u>           |
|                              | US.Gal                 |
|                              | (任意単位) *****           |
| キーを押す。                       | Auto                   |
|                              | (m3)                   |
| キーを押し、表示桁(小数点位置)             |                        |
| を選択する。                       |                        |
| • 小数点自動切換                    | Auto                   |
| <ul> <li>● 小数点固定</li> </ul>  | # ########             |
|                              | <i></i>                |
|                              | ##.######<br>:         |
|                              |                        |
|                              | ########               |
| ↓キーを押す。                      |                        |
|                              | DISP.MSG.              |
| キーを押す。                       |                        |
|                              | NO                     |
| キーを押し、エラー表示を選択               | <u></u>                |
| する。                          |                        |
| エラー表示なし                      | NO                     |
| エラー表示あり                      | VES                    |
| →キーを押す。                      | <u></u>                |
|                              | <i>FCL.1.<u>04</u></i> |
|                              | <u>DISPLAY</u>         |
| ↓モーを2回押す。                    |                        |
|                              | <u>STORE YES</u>       |
| <b>↓</b> キーを押す。              | + 1234.5678            |
| (瞬時流量 / 積算値の自動切換             | m?                     |
| 表示)                          | 1113                   |

# 4.2.5 時定数の設定

Fct.1.02に時定数を設定することにより、電流、パル ス、状態出力の応答特性を定めることができます。速 応性を要求するときは小さい値(最小0.2sec)、ハンチ ングを抑えたい時には大きい値(最大99.9sec)に設定 します。なお、この設定に対応して瞬時流量表示の応 答性も変化します。

ここでは、時定数を4secから10secに変更する設定例を示します。

| 操作        | 表示                 |
|-----------|--------------------|
| 測定値表示     | 0.00               |
|           | m3/hr              |
| キーを2回押す。  | Fct.1. <u>01</u>   |
|           | <u>FULL SCALE</u>  |
| キーを押す。    | Fct.1. <u>02</u>   |
|           | <u>TIME CONST.</u> |
| キーを押す。 *1 |                    |
|           | <u>ONLY I</u>      |
| ⊣キーを押す。   | <u>0</u> 4.0       |
|           | Sec                |
| キーを押す。    | <u>1</u> 4.0       |
|           | Sec                |
| キーを押す。    | 1 <u>4</u> .0      |
|           | Sec                |
| キーを6回押す。  | 1 <u>0</u> .0      |
|           | Sec                |
| ↓キーを3回押す。 |                    |
|           | <u>STORE YES</u>   |
| ↓キーを押す。   | 0.00               |
| (測定値表示)   | m3/hr              |

\*1. 各出力 / 表示に対する時定数の有効、無効は下表の ようになります。( : 有効、×: 無効)

| データ    | 電流出力 | パルス出力 | 状態出力 | 表示 |
|--------|------|-------|------|----|
| ONLY I |      | ×     |      |    |
| ALL    |      |       |      |    |

Fct.1.06でパルス出力の設定を行います。 パルスレートは、

・単位時間あたりのパルス数(PULSE/TIME)

・単位容積当たりのパルス数(PULSE/VOL.)

のいずれかで設定します。

### 1) 単位時間当たりのパルスで設定する場合

フルスケール時の出力パルス数を、-----パルス/h、 -----パルス/minなど単位時間当たりのパルス数で設 定します。

・設定可能範囲

| 0.0028~1000パルス/s (=Hz) |
|------------------------|
| 0.17~60,000パルス/min     |
| 10~3,600,000パルス/h      |

ここでは、単位容積当たりのパルス設定から単位時 間当りのパルス(200パルス/h)に設定変更する例を示 します。

| 操作                 | 表示                |
|--------------------|-------------------|
| 測定値表示              |                   |
|                    | m3/hr             |
| キーを2回押す。           | Fct.1. <u>01</u>  |
|                    | <u>FULL SCALE</u> |
| キーを5回押す。           | Fct.1. <u>06</u>  |
|                    | <u>PULS B1</u>    |
| キーを押す。             |                   |
|                    | FUNCT. B1         |
| キーを押す。             |                   |
| (正方向のみ出力)          | <u>1 DIR.</u>     |
| ↓キーを押す。            |                   |
|                    | SELECT P          |
| キーを押す。             |                   |
| (前データ表示)           | <u>PULSE/VOL.</u> |
| キーを押す。             |                   |
|                    | <u>PULSE/TIME</u> |
| ↓キーを押す。            |                   |
|                    | PULSE WIDTH       |
| キーを押す。             |                   |
| (パルス幅の前データが表示され    | * * * *           |
| ె)                 |                   |
| フルスケールにおいて、デューティ   | AUTO              |
| 50%となるパルス幅         |                   |
| デューティ50%(1:1)一定    | SYM               |
| 任意設定値              |                   |
| ( 0.01 ~ 1.00sec ) | Sec               |

| 操作              | 表示                     |
|-----------------|------------------------|
| キーを押し、上記のいずれかを選 |                        |
| 択する             |                        |
| ↓キーを押す。         |                        |
|                 | VALUE P                |
| キーを押す。          | 01.000                 |
| (前データ表示)        | <u>PulSe/Sec</u>       |
| キーを2回押す。        | 03600                  |
|                 | <u>PulSe/hr</u>        |
| キーを2回押す。        | 0 <u>3</u> 600         |
|                 | PulSe/hr               |
| キーを7回押す。        | 0 <u>0</u> 600         |
|                 | PulSe/hr               |
| キーを押す。          | 00 <u>6</u> 00         |
|                 | PulSe/hr               |
| キーを6回押す。        | 00 <u>2</u> 00         |
| (200パルス/hに設定)   | PulSe/hr               |
| ↓キーを押す。         | <i>Fct.1.<u>06</u></i> |
|                 | PULS B1                |
| ↓キーを2回押す。       |                        |
|                 | <u>STORE YES</u>       |
|                 |                        |
| (測定値表示)         | m3/hr                  |

### 2) 単位容積当たりのパルスで設定する場合

出力パルス数を、-----パルス/m<sup>3</sup>、-----パルス/L など単位容積当たりのパルス数で設定します。

・設定可能範囲

フルスケール時の出力パルス数に換算した値が以 下の範囲に入るように単位容積パルス数を設定し てください。

| 0.0028~1000パルス/s (=Hz) |
|------------------------|
| 0.17~60,000パルス/min     |
| 10~3,600,000パルス/h      |

注記 ここでの設定は、 ・----パルス/m3 ・----パルス / L など、単位容積当たりのパルス数を設定します。 1パルス = ------m3、------Lなど単位パルス当たりの 容積設定とは逆になりますのでご注意ください。

(続く)

ここでは、単位時間当たりのパルス設定から、

0.1パルス / L (=10L / 1パルス) に変更する例を示します。

| 操作                 | 表示                   |
|--------------------|----------------------|
| 測定値表示              | _                    |
|                    | -<br>                |
|                    | <i>III3/111</i>      |
| キーを2回押す。           | FCt.1. <u>01</u>     |
|                    | <u>FULL_SCALE</u>    |
| キーを5回押す。           | Fct.1. <u>06</u>     |
|                    | <u>PULS B1</u>       |
| キーを押す。             |                      |
|                    | FUNCT. B1            |
| キーを押す。             |                      |
|                    | <u>1 DIR.</u>        |
| ↓キーを押す。            |                      |
|                    | SELECT P             |
| キーを押す。             |                      |
|                    | PULSE/TIME           |
| キーを押し、PULSF/VOLを表示 |                      |
| させる。               | PULSE/VOL.           |
| 「キーを押す             |                      |
|                    | DIII SE WINTH        |
| +                  | TOLOL WIDTH          |
| キーを押り。             | * * * *              |
| (ハルス幅の削テータが表示され    |                      |
|                    | 11170                |
| フルスケールにおいて、テューティ   | AUTU                 |
| 50%となるパルス幅         |                      |
| デューティ50%(1:1)一定    | SYM                  |
| 任意設定値              |                      |
| (0.01~1.00sec)     | Sec                  |
| キーを押し、上記のいずれかを     |                      |
| 選択する               |                      |
| ↓キーを押す。            |                      |
|                    | VALUE P              |
| キーを押す。             | 0001.0               |
| (前データ表示)           | Pulse/m3             |
| キーを押す。             | 0.0010               |
|                    | Pulse/Liter          |
| キーを2回押す。           | 0.0010               |
|                    | Pulse/Liter          |
| キーを押す              | 0 1010               |
| 1 211.30           | D::/aa//.itaa        |
|                    | Puise/Liter          |
| キーを2回押す。           | <i>0.10<u>1</u>0</i> |
|                    | Pulse/Liter          |
| キーを押す。             | 0.10 <u>0</u> 0      |
|                    | <u>Pulse/Liter</u>   |
| ↓キーを押す。            | Fct.1. <u>06</u>     |
|                    | PULS B1              |
| ↓キーを2回押す。          |                      |
|                    | STORE YES            |
| 」キーを押す.            |                      |
|                    |                      |
|                    | m3/hr                |

### 4.2.7 ローカットオフの設定

Fct.1.03でローカットオフの設定を行います。ローカ ットオフは電流出力、パルス出力および積算表示に有 効です。瞬時流量表示はローカットされません。 ローカットオフ機能は下図のようにヒステリシス特性 を持たせてあり、カットインポイントX、カットアウト ポイントYは各々設定できます。

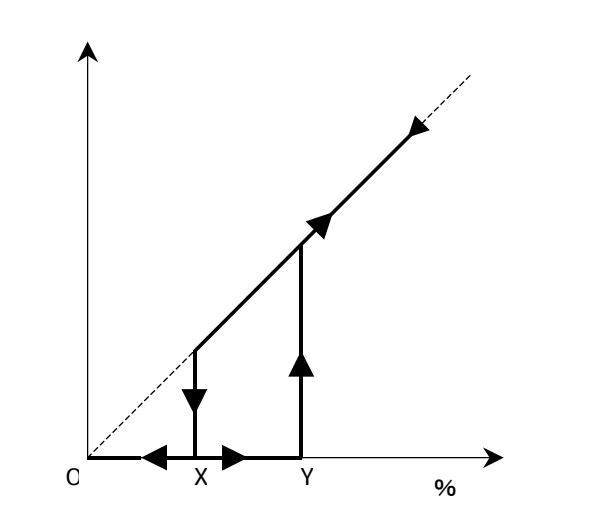

設定範囲は下記の通りです。 X : 1 ~ 19% / フルスケール Y : 2 ~ 20% / フルスケール ただし、X < Y

ここでは、ローカットなしの設定からX:5%、Y:6% に設定変更する例を示します。

| 操作       | 表示                |
|----------|-------------------|
| 測定値表示    | 0.00              |
|          | m3/hr             |
| キーを押す。   | Fct. <u>1</u> .00 |
|          | <u>OPERATION</u>  |
| キーを押す。   | Fct.1. <u>01</u>  |
|          | FULL SCALE        |
| キーを2回押す。 | Fct.1. <u>03</u>  |
|          | <u>L.F.CUTOFF</u> |
| キーを押す。   |                   |
| (前データ表示) | <u>0FF</u>        |
| キーを押す。   | 01-02             |
| (前データ表示) | PERCENT           |
| キーを押す。   | <u>0</u> 1-02     |
|          | PERCENT           |
| キーを押す。   | 0 <u>1</u> -02    |
|          | PERCENT           |
|          | (続く)              |

| 操作        | 表示               |
|-----------|------------------|
| キーを4回押す。  | 0 <u>5</u> -02   |
| (X:5%に設定) | PERCENT          |
| キーを2回押す。  | 05-0 <u>2</u>    |
|           | PERCENT          |
| キーを4回押す。  | 05-0 <u>6</u>    |
| (X:6%に設定) | PERCENT          |
| ↓キーを押す。   | Fct.1. <u>03</u> |
|           | L.F.CUTOFF       |
| ↓キーを2回押す。 |                  |
|           | <u>STORE YES</u> |
| ↓キーを押す。   | 0.00             |
| (測定値表示)   | m3/hr            |

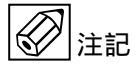

流量ゼロの状態が長期間続いたり流体の微妙な 移動などによりゼロ点が完全に安定していない 場合、ローカットオフ値の設定が低いと、瞬時 流量表示が出ていないにも関わらず積算表示が カウントされる場合があります。 これは、パルス状の変動成分が積算されてしま うためです。 これを防ぐには以下の設定を行ってください。 1) ローカットオフ値を大きくする。

2) 時定数をパルス出力/積算表示にも有効にする。(Fct.1.02 TIME CONST. "ALL")

4.2.8 入出力端子機能の設定

端子B1/B-/B2は標準で以下のように設定され ています。

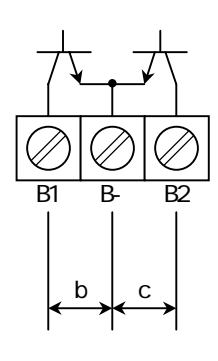

| 記号               | 端子       | 機能    |  |
|------------------|----------|-------|--|
| b                | B1 / B - | パルス出力 |  |
| с В2/В-          |          | 状態出力  |  |
| (いずれもオープンコレクタ出力) |          |       |  |

Fct.3.07「HARDWARE」の設定を変更することにより、 以下の組合せを選択できます。

| 組合せ                    | 端子B1/B-   | 端子B2 / B - |  |
|------------------------|-----------|------------|--|
| 1(標準)                  | パルス出力     | 状態出力       |  |
| 2                      | パルス出力     | コントロール入力   |  |
| 3                      | コントロール入力  | 状態出力       |  |
| 4                      | 状態出力      | コントロール入力   |  |
| 5                      | 状態出力      | 状態出力       |  |
| 6                      | コントロール入力  | コントロール入力   |  |
| パルス出力、状態出力 :オープンコレクタ出力 |           |            |  |
| コントロ                   | コール入力 : : | 電圧入力       |  |

以下に端子B1/B-を状態出力に、端子B2/B-をコン トロール入力に設定する例を示します。

| 操作            | 表示                   |
|---------------|----------------------|
| 測定値表示         | 0.00                 |
|               | m3/hr                |
| キーを押す。        | Fct. <u>1</u> .00    |
|               | <u>OPERATION</u>     |
| キーを2回押す。      | Fct. <u>3</u> .00    |
|               | <u>INSTALL.</u>      |
| キーを押す。        | Fct.3. <u>01</u>     |
|               | <u>LANGUAGE</u>      |
| キーを6回押す。      | FCT.3. <u>07</u>     |
|               | <u>HARDWARE</u>      |
| キーを押す。        |                      |
|               | TERM. B1             |
| キーを押す。        |                      |
| (前データ:パルス出力)  | <u>PULSOUTP.</u>     |
| キーを押す。        |                      |
| (状態出力を選択)     | <u>STATUSOUTP</u> .  |
| ↓キーを押す。       |                      |
|               | TERM. B2             |
| キーを押す。        |                      |
| (前データ:状態出力)   | <u>STATUSOUTP.</u>   |
| キーを押す。        |                      |
| (コントロール入力を選択) | <u>CONTROL INP</u> . |
| ↓キーを3回押す。     |                      |
|               | <u>STORE YES</u>     |
| ↓キーを押す。       | 0.00                 |
| (測定値表示)       | m3/hr                |

状態出力は標準で端子B2/B-に出力されます。 また、端子B1/B-(標準でパルス出力に設定)も 設定変更により状態出力として使用できます。 端子機能の切換は4.2.8項「入出力端子機能の設定」 を参照してください。

Fct.1.06またはFct.1.07により、状態出力には以下のいずれかを選択して出力させることができます。

- 1)状態出力なし(標準設定)
- 2) 電源ON
- 3)流れ方向判別
- 4)オーバーレンジ
- 5)エラー(全エラー)
- 6)エラー(データ消失のみ)
- 7) 流量警報
- 8) レンジ判別(2重レンジ)

各選択内容による設定データおよび出力の状態は 次のようになります。

| 中网      | 設定データ       | 出力(オープンコレクタ) |         |
|---------|-------------|--------------|---------|
| 内谷      |             | オープン(開)      | クローズ(閉) |
| 状態出力なし  | 0FF         | 状態出力機能なし     |         |
| 電源ON    | ON          | 電源OFF        | 電源ON    |
| 流れ方向判別  | SIGN I      | 正方向          | 逆方向     |
|         | SIGN P      |              |         |
| 流量警報    | TRIP.PT.    | 警報点以下        | 警報点以上   |
| 自動レンジ判別 | AUTO RANGE  | 高レンジ         | 低レンジ    |
| オーバーレンジ | OVERFLOW I  | 正常           | レンジオーバ  |
|         | OVERFLOW P  |              | —       |
| 全エラー    | ALL ERROR   | エラー          | 正常      |
| データ消失   | FATAL.ERROR | エラー          | 正常      |

以下に状態出力として流れ方向判別信号を出力させる 場合の設定方法を示します。

| 操作               | 表示                |
|------------------|-------------------|
| 測定値表示            | 0.00              |
|                  | m3/hr             |
| キーを押す。           | Fct. <u>1</u> .00 |
|                  | <u>OPERATION</u>  |
| キーを押す。           | Fct.1. <u>01</u>  |
|                  | <u>FULL_SCALE</u> |
| キーを5回押す。         | Fct.1. <u>06</u>  |
|                  | <u>STATUS B1</u>  |
| B2端子に状態出力を設定した   |                   |
| ときにはFct.1.07を呼出す |                   |
| キーを押す。           |                   |
|                  | FUNCT.B1          |
| キーを押す。           |                   |
| (前データ表示)         | <u> 0FF</u>       |
| キーを2回押す。         |                   |
|                  | <u>SIGN I</u>     |
| ↓キーを押す。          | Fct.1. <u>06</u>  |
|                  | STATUS B1         |
| ↓キーを2回押す。        |                   |
|                  | <u>STORE YES</u>  |
| ↓キーを押す。          | 0.00              |
| (測定値表示)          | m3/hr             |

4.2.10 コントロール入力の設定

標準ではコントロール入力機能は設定されていません。

4.2.8項「入出力端子機能の設定」を参照の上、端子B1 またはB2にコントロール入力機能を設定してください。

コントロール入力機能はFct.1.06またはFct.1.07に設定 します。

機能は以下のいずれかを選択することができます。

- 1) コントロール入力なし
- 2) 出力ホールド
- 3) 出力0%ロック
- 4) 積算値リセット
- 5) エラーリセット
- 6) レンジ切換

コントロール入力は電圧入力です。

```
Low : DC0 ~ 2V
```

High : DC4 ~ 32V

各選択内容による設定データおよび動作は次のように なります。

|         | データ        | 動作           |           |
|---------|------------|--------------|-----------|
| 内容      |            | 入力Low(0~2V)  | 入力High(4~ |
|         |            |              | 32V)      |
| コントロール  |            |              |           |
| 入力なし    | UFF        | コントロール入力機能なし |           |
| レンジ切換   | EXT.RANGE  | 高レンジ         | 低レンジ      |
| 出力ホールド  | OUTP.HOLD  | 通常測定         | ホールド      |
| 出力0%ロック | OUTP.ZERO  | 通常測定         | 0%ロック     |
| 積算値リセッ  | TOTAL.RESE | 通常測定         | 積算値リセット   |
| Ь       | Т          |              |           |
| エラーリセッ  | ERROR.RESE | 通常測定         | エラーリセット   |
| F       | т          |              |           |

以下に端子B2に積算値リセット機能を設定する例を示 します。

| 操作              | 表示                   |
|-----------------|----------------------|
| 測定値表示           | +1234.5678           |
|                 | m3                   |
| キーを押す。          | Fct. <u>1</u> .00    |
|                 | <b>OPERATION</b>     |
| キーを押す。          | Fct.1.01             |
|                 | <u>FULL_SCALE</u>    |
| キーを押す。          | Fct.1. <u>07</u>     |
| B1 端子に設定するときは   | CONTROL B2           |
| Fct.1.06を呼出す。   |                      |
| キーを押す。          |                      |
|                 | FUNCT.B2             |
| キーを押す。          |                      |
| (前データ表示)        | OFF                  |
| キーを4回押す。        |                      |
| (積算値リセットを選択)    | <u>TOTAL . RESET</u> |
| <b>↓キーを押す</b> 。 | Fct.1. <u>07</u>     |
|                 | CONTRIL B2           |
| ↓キーを2回押す。       |                      |
|                 | STORE YES            |
| ↓キーを押す。         | +1234.5678           |
| (測定値表示)         | m3                   |

4.2.11 任意単位の設定

本器にはあらかじめ以下の流量表示単位が設定されて います。

---

瞬時流量:m<sup>3</sup>/hr Liter/sec US.Gal/min 積算流量:m<sup>3</sup> Liter

US.Gal

これら以外の単位を表示させる場合には、Fot.3.05 「USER UNIT」に任意の単位を設定します。

| Fct.3.05  | 内容      | 記事                            |
|-----------|---------|-------------------------------|
| TEXT VOL. | 量単位     | 最大5文字                         |
| FACT.VOL. | 量ファクター  | 1.00000E - 9<br>~9.99999E + 9 |
| TEXT TIME | 時間単位    | 最大3文字                         |
| FACT.TIME | 時間ファクター |                               |

例)<u>Liter/min</u>

TEXT TIME FACT.TIME=6.00000E + 1

FACT.VOL.=1.00000E + 3

- 使用可能文字(量単位、時間単位)
  - アルファベット大文字:A,B,C,...,Z
  - ・ アルファベット小文字:a,b,c,...,w
  - ・ 数字 : 0,1,2,...,9
  - ・ ブランク ( 空白 )
    - ( F,G,S,X,Y,Zは大文字のみ)

● 量ファクター(FACT.VOL.)

容積単位の1m<sup>3</sup>あたりの量を設定します。

| 容積単            | TEXT VOL. | FACT.VOL. | 設定データ       |
|----------------|-----------|-----------|-------------|
| 1立             |           |           |             |
| m <sup>3</sup> | m3        | 1         | 1.00000 E+0 |
| L              | Liter     | 1000      | 1.00000 E+3 |
| dL             | d Lit     | 10000     | 1.00000 E+4 |
| cL             | c Lit     | 100000    | 1.00000 E+5 |
| mL             | m Lit     | 1000000   | 1.00000 E+6 |
| сс             | сс        | 1000000   | 1.00000 E+6 |

● 時間ファクター(FACT.TIME)

時間単位をsec(秒)で設定します。

| 時間単<br>位 | TEXT TIME | FACT.TIME | 設定データ       |
|----------|-----------|-----------|-------------|
| second   | Sec       | 1         | 1.00000 E+0 |
| minute   | min       | 60        | 6.00000 E+1 |
| hour     | hr        | 3600      | 3.60000 E+3 |
| day      | DAY       | 86400     | 8.64000 E+4 |
| year     | YR        | 31536000  | 3.15360 E+7 |

以下に流量単位として "Liter/min"を設定する例を 示します。

| 操作                        | 表示                |
|---------------------------|-------------------|
| 測定値表示                     | 12.34             |
|                           | m3/hr             |
| キーを押す。                    | Fct. <u>1</u> .00 |
|                           | OPERATION         |
| キーを2回押す。                  | Fct. <u>3</u> .00 |
|                           | <u>INSTALL.</u>   |
| キーを押す。                    | Fct.3. <u>01</u>  |
|                           | LANGUAGE          |
| +-を4回押9。                  | Fct.3. <u>05</u>  |
|                           | USER UNIT         |
| キーを押す。                    | TEXT VOI          |
|                           | TEXT VOL.         |
| (前データ表示)                  |                   |
|                           | nLit              |
| +ーを押し、 L に改正する。           |                   |
|                           | LLIT              |
| 十一を押り。                    |                   |
|                           | LLit              |
| 「キーを押し、"」"に設定する。          |                   |
|                           | Liit              |
| キーを押す。                    |                   |
|                           | Liit              |
| │ キーを押し、" t "に設定する。       |                   |
|                           | Litt              |
| キーを押す。                    |                   |
|                           | Litt              |
| キーを押し、" e "に設定する。         |                   |
|                           | Lite              |
| キーを押す。                    |                   |
|                           | Lite              |
| キーを押し、"r"に設定する。           |                   |
|                           | Liter             |
| ↓キーを押す。                   |                   |
|                           | FACT. VOL.        |
| キーを押す。                    |                   |
| (前データ表示)                  | 1.00000E + 1      |
| キーを7回押す。                  |                   |
|                           | 1.00000E + 1      |
| キーを2回押す。                  |                   |
| (FACT.VOL.=1.00000E + 3に設 | 1.00000E + 3      |
| 定)                        |                   |

| 操作                         | 表示                |
|----------------------------|-------------------|
| ↓キーを押す。                    |                   |
|                            | TEXT TIME         |
| キーを押す。                     |                   |
| (前データ表示)                   | hr                |
| キーを押し、"m"に設定する。            |                   |
|                            | Mr                |
| キーを7回押す。                   |                   |
|                            | Mr                |
| キーを押し、"i"に設定する。            |                   |
|                            | Mi                |
| キーを押す。                     |                   |
|                            | Mi                |
| キーを押し、"n"に設定する。            |                   |
|                            | min               |
| 」キーを押す。                    |                   |
|                            | FACT. TIME        |
| キーを押す。                     |                   |
| (前データ表示)                   | 3.600000E + 3     |
| キーをおよび キーを押し、              |                   |
| FACT TIME=6.00000E + 1に設定す |                   |
| <b>る</b> .                 | 6.000000E + 1     |
| <b>↓</b> キーを押す。            | Fct.3. <u>05</u>  |
|                            | USER UNIT         |
| 」キーを押す。                    | Fct. <u>3</u> .00 |
|                            | INSTALL           |

(続く)

引き続き、Fct.1.04 DISPLAYにて表示単位を "Liter/min"に変更する操作を行ってください。

| 操作                | 表示                |
|-------------------|-------------------|
| キーを押す。            | Fct. <u>1</u> .00 |
|                   | <b>OPERATION</b>  |
| キーを押す。            | Fct.1. <u>01</u>  |
|                   | FULL SCALE        |
| キーを3回押す。          | Fct.1. <u>04</u>  |
|                   | DISPLAY           |
| キーを押す。            |                   |
|                   | DISP.FLOW         |
| キーを押す。            |                   |
| (前データ表示)          | m3/hr             |
| キーを押し、"Liter/min" |                   |
| を選択               | Liter/min         |
| ↓キーを7回押す。         | Fct. <u>1</u> .00 |
|                   | <b>OPERATION</b>  |
| ↓キーを押す。           |                   |
|                   | STORE YES         |
| _<br>↓キーを押す。      | 205.66            |
| (測定値表示)           | Liter/min         |

必要に応じて、フルスケール流量、積算表示単位、 パルスレート等の変更も行ってください。 4.2.12 正逆両方向測定の設定

本器は、標準では正方向(または逆方向)の単一方向 測定に設定されています。

設定方向と逆向きの流れの場合は電流・パルス出力と も0%となります。(指示計は"-"を表示)

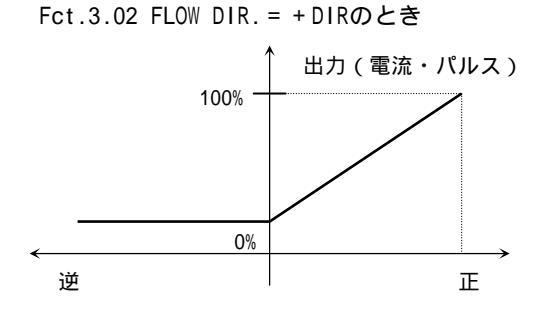

Fct.3.02 FLOW DIR. = - DIRのとき

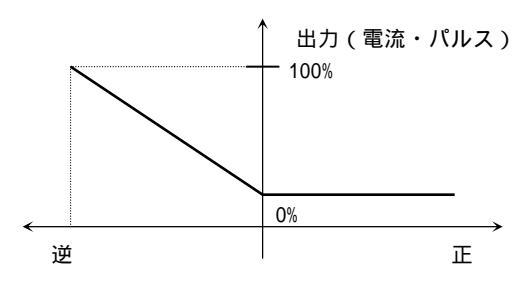

正逆両方向の測定を行うときは、以下の手順で設定してください。

1) 電流出力を正逆両方向出力に設定する。
 Fct.1.05 CURRENT I

FUNCT. I = 2DIR

- 2) 逆方向の流量レンジを設定する。
   Fct.1.05 CURRENT I REV.RANGE (正方向レンジの5~150%)
- パルス出力を正逆方向出力に設定する。
   (必要な場合)

Fct.1.06 PULS B1 FUNCT.B1 = 2DIR

4) 状態出力を流れ方向判別出力に設定する。
 (必要な場合)
 Fct.1.06(または1.07)
 STATUS B1(B2)
 FUNCT.B1(B2) = SIGN I

# 以上の設定により、出力は次のようになります。

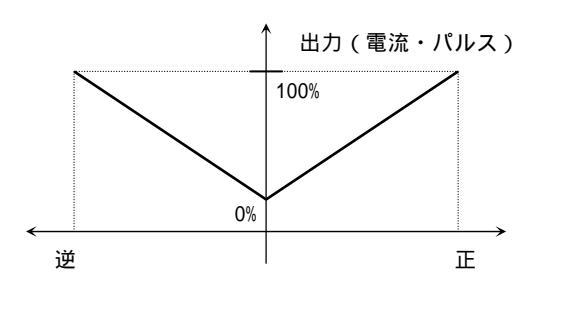

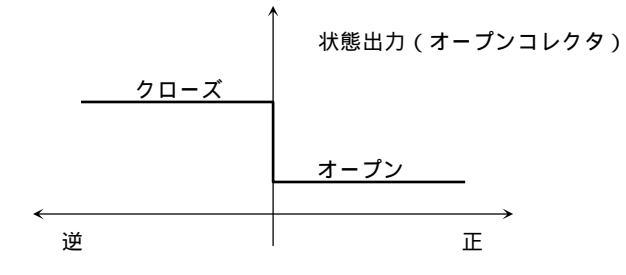

## <u>設定例</u>

| 操作       | 表示                |
|----------|-------------------|
| 測定値表示    | 12.34             |
|          | m3/hr             |
| キーを押す。   | Fct. <u>1</u> .00 |
|          | OPERATION         |
| キーを押す。   | Fct.1. <u>01</u>  |
|          | FULL SCALE        |
| キーを4回押す。 | Fct.1. <u>05</u>  |
|          | CURRENT I         |
| キーを押す。   |                   |
|          | FUNCT. I          |
| キーを押す。   |                   |
| (前データ表示) | 1 DIR.            |
| キーを押す。   |                   |
| (正逆を選択)  | 2 DIR.            |
| ↓キーを押す。  |                   |
|          | REV. RANGE        |
| キーを押す。   |                   |
|          | 100 PCT.          |
| キーを押す。   | 100.00            |
|          | PERCENT           |
| キーを押す。   | 100.00            |
|          | PERCENT           |
|          | -                 |

| 操作             | 表示               |
|----------------|------------------|
| 、 キーにより逆方向レンジ  |                  |
| を正方向の何%にするかを設定 |                  |
| する。(範囲:5~150%) | 050.00           |
| 例:50%に設定)      | PERCENT          |
| キーを押す。         |                  |
|                | RANGE I          |
| ↓キーを4回押す。      | Fct.1. <u>05</u> |
|                | CURRENTI         |

パルス出力、状態出力を使用しないときは以下の操 作は必要ありません。

| 操作             | 表示               |
|----------------|------------------|
| キーを押す。         | Fct.1.06         |
|                | PULS B1          |
| キーを押す。         |                  |
|                | FUNCT.B1         |
| キーを押す。         |                  |
| (前データ表示)       | 1 DIR.           |
| キーを押す。         |                  |
|                | 2 DIR.           |
| ↓キーを押す。        |                  |
|                | SELECT P         |
| 以下必要に応じてパルスレート |                  |
| 等の設定変更を行ってくださ  | .*               |
| い。(4.2.6項参照)   | :                |
|                |                  |
| ↓キーを押す。        | Fct.1.06         |
|                | PULS B1          |
| キーを押す。         | Fct.1. <u>07</u> |
|                | STATUS B2        |
| キーを押す。         |                  |
|                | FUNCT.B2         |
| キーを押す。         |                  |
| (前データ表示)       | OFF              |
| キーを押す。         |                  |
| (流れ方向判別を選択)    | SIGN I           |
| ↓キーを2回押す。      | Ect 1 00         |
|                | 00ERATION        |
| ュキーを埋す         | UFERATION        |
| ↔ T C T V o    | 07005 V/20       |
|                | STORE YES        |
| →キーを押す。        | 12.34            |
| (測疋慪衣示)        | m3/hr            |

(続く)

Fct.1.06(または1.07) STATUS B1(B2)状態出力を "TRIP.PT"に設定することにより、流量警報出力を出 すことができます。 出力はオープンコレクタです。

Fct.1.06 STATUS B1 Fct.1.07 STATUS B2 FUNCT.B1 = TRIP.PT.1 FUNCT.B2 = TRIP.PT.2 XXX - YYY XXX: 0~150%FS PERCENT YYY: 0~150%FS ヒステリシス 1%

端子B1およびB2の両方に警報を設定すると、H,L2点 の警報が出力できます。ただし、パルス出力等との 併用はできません。

N/O(ノーマルオープン)出力 1)

警報設定値を

XXX > YYY (%)となるよう設定すると、N/O出力となります。 例) XXX = 55%、YYY = 45% (ヒステリシス10%)

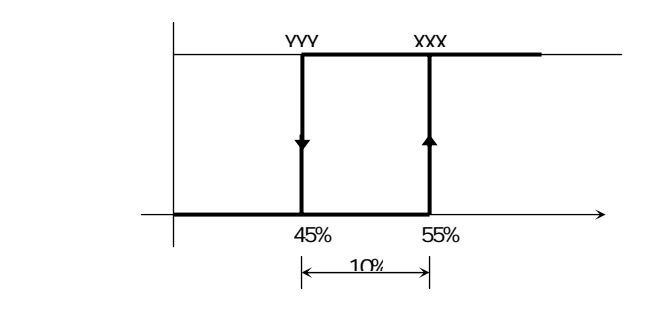

以下に、警報点30-35%FS(ヒステリシス5%)、N/O 出力に設定する例を示します。 (B2端子が状態出力に設定されているとします)

| 操作            | 表示                |
|---------------|-------------------|
| 測定値表示         | 12.34             |
|               | m3/hr             |
| キーを押す。        | Fct. <u>1</u> .00 |
|               | OPERATION         |
| キーを押す。        | Fct.1. <u>01</u>  |
|               | FULL SCALE        |
| キーを6回押す。      | Fct.1. <u>07</u>  |
|               | STATUS B2         |
| キーを押す。        |                   |
|               | FUNCT.B2          |
| キーを押す。        |                   |
| (前データ表示)      | OFF               |
| キーを押し、流量警報を選択 |                   |
| する。           | TRIP. PT.2        |
| 」キーを押す。       | XXX - YYY         |
| (前データ表示)      | PERCENT           |
| 、キーを押し、       |                   |
| XXX = 035     | 035 - 030         |
| YYY=030に設定する。 | PERCENT           |
| 」キーを押す。       | Fct.1. <u>07</u>  |
|               | STATUS B2         |
| 」キーを押す。       |                   |
|               | STORE YES         |
| ↓キーを押す。       | 12.34             |
| (測定値表示)       | m3/hr             |

N/C(ノーマルクローズ)出力 2)

警報設定値を

XXX < YYY (%)となるよう設定すると、N/C出力となります。 例) XXX = 45%、YYY = 55% (ヒステリシス10%)

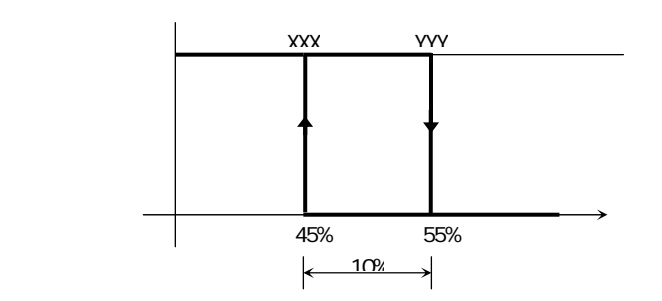

### 4.2.14 2重レンジの設定

昼夜で大幅に流量が異なるなどプロセスの状況によっ て流量レンジを変えたい場合には、Fct.1.06(または 1.07)で2重レンジ測定機能を設定することができま す。

注)2重レンジ測定機能は、電流出力(DC4-20mA) の出力レンジを切換えるもので、パルス出力および 流量表示はレンジ切換とは無関係です。表示が%表 示の時は、高レンジの%を表示します。

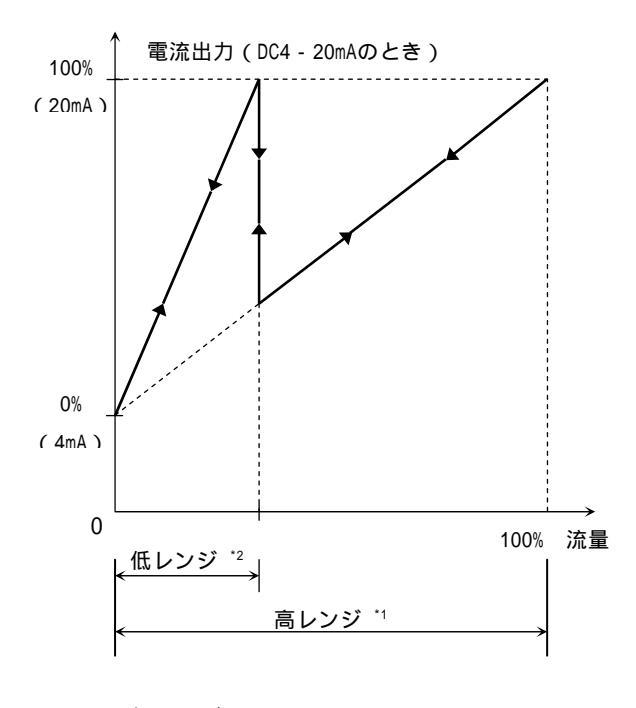

 \*1.高レンジ : Fct1.01 FULL SCALEの設定値
 \*2.低レンジ設定範囲 : 高レンジの5~80%

2重レンジの切換動作は以下のいずれかを選択できま す。

自動レンジ切換
 流量に応じて自動的にレンジを切換えます。状態
 出力にレンジ判別信号が出力されます。
 Fct.1.06 STATUS B1
 または
 Fct.1.07 STATUS B2に設定

| レンジ  | 状態出力(オープンコレクタ) |
|------|----------------|
| 高レンジ | オープン           |
| 低レンジ | クローズ           |

外部レンジ切換
 外部入力(コントロール入力)によりレンジを切換えます。
 Fct.1.06 STATUS B1
 または
 Fct.1.07 CONTROL B2に設定

| レンジ  | コントロール入力(電圧入力) |
|------|----------------|
| 高レンジ | DC0 ~ 2V       |
| 低レンジ | DC4 ~ 32V      |

### <u>設定例</u>

1)自動レンジ切換
 あらかじめ端子B2またはB1を状態出力に設定してください。(4.2.8項入出力端子機能の設定を参照)

| 操作                 | 表示                |
|--------------------|-------------------|
| 測定値表示              | 12.34             |
|                    | m3/hr             |
| キーを押す。             | Fct. <u>1</u> .00 |
|                    | OPERATION         |
| キーを押す。             | Fct.1. <u>01</u>  |
|                    | FULL SCALE        |
| キーを6回押す。           | Fct.1. <u>07</u>  |
| B1端子の場合はFct.1.06を呼 | STATUS B2         |
| 出す。                |                   |
| キーを押す。             |                   |
|                    | FUNCT.B2          |
| キーを押す。             |                   |
| (前データ表示)           | OFF               |
| キーを押して             |                   |
| AUTO RANGEを選択      | AUTO RANGE        |
| 」キーを押す。            | *                 |
| (前データ表示)           | PERCENT           |
| 、キーを押し、            |                   |
| 低レンジの値を設定する。       |                   |
| 例)低レンジを高レンジの25%に   | 25                |
| 設定                 | PERCENT           |
| 」キーを押す。            | Fct.1. <u>07</u>  |
|                    | STATUS B2         |
| 」キーを2回押す。          |                   |
|                    | STORE YES         |
| 」キーを押す。            | 12.34             |
| (測定値表示)            | m3/hr             |

2)外部レンジ切換

あらかじめ端子B2またはB1をコントロール入力に 設定してください。(4.2.8項入出力端子機能の設定 を参照)

| 操作                 | 表示                |
|--------------------|-------------------|
| 測定値表示              | 12.34             |
|                    | m3/hr             |
| キーを押す。             | Fct. <u>1</u> .00 |
|                    | <b>OPERATION</b>  |
| キーを押す。             | Fct.1. <u>01</u>  |
|                    | FULL SCALE        |
| キーを6回押す。           | Fct.1. <u>07</u>  |
| B1端子の場合はFct.1.06を呼 | CONTROL B2        |
| 出す。                |                   |
| キーを押す。             |                   |
|                    | FUNCT.B2          |
| キーを押す。             |                   |
| (前データ表示)           | OFF               |
| キーを押して             |                   |
| EXT.RANGEを選択       | EXT. RANGE        |
| ↓キーを押す。            | *                 |
| (前データ表示)           | PERCENT           |
| 、キーを押し、            |                   |
| 低レンジの値を設定する。       |                   |
| 例)低レンジを高レンジの25%に   | 25                |
| 設定                 | PERCENT           |
| ↓キーを押す。            | Fct.1. <u>07</u>  |
|                    | CONTROL B2        |
| ↓キーを2回押す。          |                   |
|                    | STORE YES         |
| ↓キーを押す。            | 12.34             |
| (測定値表示)            | m3/hr             |

4.2.15 励磁周波数の設定

励磁数は標準で以下の値(標準モード)に設定されて います。

| Fct.3.02 FLOWMETER    |        |     | ]     |  |
|-----------------------|--------|-----|-------|--|
|                       | 1/6    | 口径  | 500mm |  |
| FIELD FREQ.           | 1 / 18 | 口径> | 500mm |  |
| 上記設定値は標準値で、検出部の仕様により標 |        |     |       |  |
| 準値以外に設定されている場合があります。  |        |     |       |  |

| 注 )正常に計測が行われている場合は、 | 納入時の設 |
|---------------------|-------|
| 定値を変更しないでください。      |       |

プロセスが以下に示すような条件に該当し、本器の指示・出力にハンチングを生じているなどの場合には、 高周波モード(励磁周波数=1/2)設定すると指示・ 出力を安定させることができます。

- スラリーを含む液体
- 気泡が混入した液体
- プランジャポンプ等により脈動流が生じている
   場合
- 混合液で2種類以上の液が充分に混合されていない場合

また、バッチプロセスで応答性をさらに高めたい場合 にも効果があります。

| 注)高周波モードは標準モードに比べて定常流での |
|-------------------------|
| 出力安定性が若干劣ることがあります。      |

| 設 | 定 | 方 | 法 |
|---|---|---|---|
|   |   |   |   |

| 操作        | 表示                |
|-----------|-------------------|
| 測定値表示     | 12.34             |
|           | m3/hr             |
| キーを押す。    | Fct. <u>1</u> .00 |
|           | <b>OPERATION</b>  |
| キーを2回押す。  | Fct. <u>3</u> .00 |
|           | INSTALL           |
| キーを押す。    | Fct.3. <u>01</u>  |
|           | LANGUAGE          |
| キーを押す。    | Fct.3. <u>02</u>  |
|           | FLOW METER        |
| キーを押す。    |                   |
|           | DIAMETER          |
| 」キーを6回押す。 |                   |
|           | FIELD FREQ.       |
| キーを押す。    |                   |
| (前データ表示)  | <u>1/6</u>        |

(続く)

| 操作                     | 表示               |
|------------------------|------------------|
| キーを3回押す。<br>(1 / 2に設定) | 1/2              |
| 」キーを3回押す。              | Fct.3. <u>02</u> |
|                        | FLOW METER       |
| ↓キーを2回押す。              |                  |
|                        | STORE YES        |
| ↓キーを押す。                | 12.34            |
| (測定値表示)                | m3/hr            |

注)スラリー濃度が高い場合など、プロセスの条件によっては高周波モードにしても出力安定性が改善されないことがあります。このような場合は、弊社までご相談ください。

4.2.16 電源周波数の設定【DC24V形のみ】

DC24V電源形の場合、設置場所の商用電源周波数に合わせて電源周波数(50または60Hz)を設定します。

Fct.3.02 FLOW METER

LINE FREQ. = 50Hz 60Hz

励磁周波数を電源周波数と同期させてノイズの影響 を少なくします。

周波数設定が異なっても作動しますが、周囲の電源 ノイズが大きい場合は出力に影響が出ることがあり ます。

設定値と設置場所の商用電源周波数が異なる場合は、 以下の手順により設定変更してください。

| 操作               | 表示                |
|------------------|-------------------|
| 測定値表示            | 12.34             |
|                  | m3/hr             |
| キーを押す。           | Fct. <u>1</u> .00 |
|                  | OPERATION         |
| キーを2回押す。         | Fct. <u>3</u> .00 |
|                  | INSTALL           |
| キーを押す。           | Fct.3. <u>01</u>  |
|                  | LANGUAGE          |
| キーを押す。           | Fct.3. <u>02</u>  |
|                  | FLOW METER        |
| キーを押す。           |                   |
|                  | DIAMETER          |
| 」キーを8回押す。        |                   |
|                  | LINE FREQ.        |
| キーを押す。           |                   |
| (前データ表示)         | 50HZ              |
| キーにより、50または60Hzを |                   |
| 選択する。            | (60HZ)            |
| 」キーを3回押す。        | Fct.3.02          |
|                  | FLOW METER        |
| ↓キーを2回押す。        |                   |
|                  | STORE YES         |
| ↓キーを押す。          | 12.34             |
| (測定値表示)          | m3/hr             |

注)AC電源形の場合、励磁周波数は自動的に電源周波 数に同期します。設定項目Fct.3.02 LINE FREQ. は表示されません。

4.2.17 エントリーコードの設定

Fct.3.04 ENTRY CODEを"YES"に設定すると、測定状態からデータ設定モードに入るためにエントリーコード(決められた手順通りのキー操作)が必要になります。

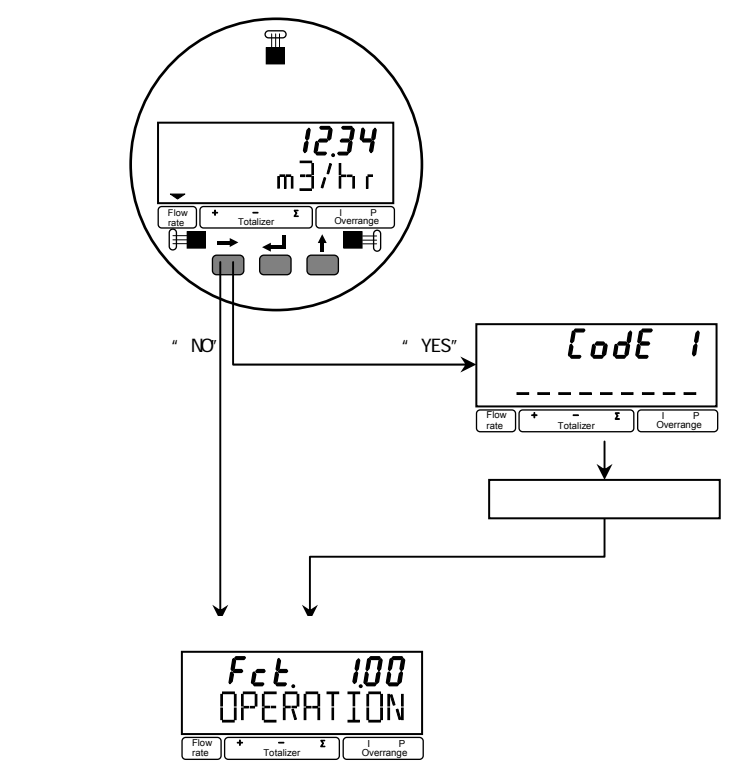

4.3 機能テスト

本器には模擬出力機能があり、キャリブレータなしで ループチェックを行うことができます。

Fct.2.01 TEST Qで設定を行うことにより、フルスケー ルの±110、±100、±50、±10および0%に対応した電 流、パルス出力を実際の流量とは関係なく得ることが できます。

| 操作              | 表示                |
|-----------------|-------------------|
| 測定値表示           | 0.00              |
|                 | m3/hr             |
| キーを押す。          | Fct. <u>1</u> .00 |
|                 | <u>OPERATION</u>  |
| キーを押す。          | Fct. <u>2</u> .00 |
|                 | <u>TEST</u>       |
| キーを押す。          | Fct.2. <u>01</u>  |
|                 | <u>TEST Q</u>     |
| キーを押す。          |                   |
|                 | <u>SURE NO</u>    |
| キーを押す。          |                   |
|                 | <u>SURE YES</u>   |
| 」キーを押す。         |                   |
|                 | <u>- 110P CT.</u> |
| キーにより希望する出力を選   | (例)               |
| 択。              | + 50PCT.          |
| チェックが終了したら₊+ーを2 | Fct. <u>2</u> .00 |
| 回押す。            | <u>TEST</u>       |
| 」キーを押す。         | 0.00              |
| (測定値表示に戻る。)     | m3/hr             |

詳細は弊社までお問合わせください。

注記
注記
注記
注)エントリーコードを"YES"に設定すると手順通りのキー操作をしなければ、データ設定モードに入れず、データ変更が一切できなくなります。
不用意にエントリーコード(Fct.3.04)を"YES"に設定しないでください。

## 4.4 エラー表示

エラー表示はFct.1.04『DISP.MSG.』の設定がYESでな い場合は表示しません。標準設定はNOとなっています ので、必要に応じて設定を変更してください。

## 4.4.1 エラー表示の設定

Fct.1.04『DISP.MSG.』をYESに設定します。

| 操作           | 表示                     |
|--------------|------------------------|
| 測定値表示        | 12.34                  |
|              | m3/hr                  |
| キーを押す。       | <i>Fct.<u>1</u>.00</i> |
|              | <u>OPERATION</u>       |
| キーを押す。       | Fct.1. <u>01</u>       |
|              | <u>FULL SCALE</u>      |
| キーを3回押す。     | Fct.1. <u>04</u>       |
|              | <u>DISPLAY</u>         |
| キーを押す。       |                        |
|              | DISP.FLOW              |
| ↓キーを4回押す。    |                        |
|              | DISP.MSG.              |
| キーを押す。       |                        |
|              | <u>NO</u>              |
| キーを押す。       |                        |
|              | <u>YES</u>             |
| ↓キーを押す。      | Fct.1. <u>04</u>       |
|              | <u>DISPLAY</u>         |
| ↓キーを2回押す。    |                        |
|              | <u>STORE YES</u>       |
| _<br>↓キーを押す。 | 12.34                  |
| (測定値表示)      | m3/hr                  |

4.4.2 エラー内容および対処

4.4.1項でエラー表示を行うと、エラー発生時に測定値 とエラー表示が交互に切り換わり、エラーの発生を知 らせます。

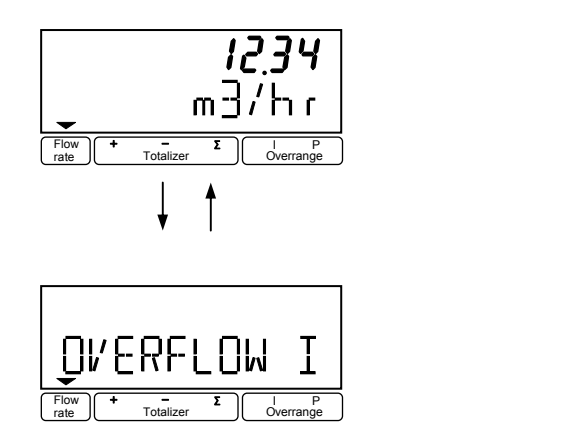

# エラー表示が出た場合には下表を参照して処置してく ださい。

| エラー表示       | エラー内容       | 処置         |
|-------------|-------------|------------|
| LINE INT.   | 停電表示        | エラー表示をリセット |
|             |             | してください。    |
|             |             | (機能上問題ありませ |
|             |             | h )        |
| CUR.OUTP.I  | 電流出力レンジオーバー | 設定データチェック、 |
|             |             | 流量範囲チェック   |
| PULSOUTP.I  | パルス出力レンジオーバ | 設定データチェック、 |
|             | -           | 流量範囲チェック   |
| TOTALIZER   | カウンタオーバーフロー | 積算値のリセット操作 |
|             |             |            |
| ADC         | 入力信号過大      | 検出部が満水でない、 |
|             |             | 電極リード線接触不  |
|             |             | 良、断線       |
| FATAL.ERROR | 基板故障        | 弊社までご連絡くださ |
|             | (メモリデータ消失)  | 61.        |

4.4.3 エラー表示のリセット

エラー表示は、その原因が取除かれれば自動的に消え ます。ただし、LINE INT.は電源投入時から表示される ので、エラー表示が出たままとなります。エラー表示 の解除は以下のリセット操作により行ってください。

| 操作        | 表示              |
|-----------|-----------------|
| エラー表示     |                 |
|           | LINE INT.       |
| ↓キーを押す。   | CodE2           |
|           |                 |
| キーを押す。    | CodE2           |
|           | * _             |
| キーを押す。    |                 |
|           | ERROR QUIT.     |
| キーを押す。    |                 |
|           | <u>QUIT NO</u>  |
| キーを押す。    |                 |
|           | <u>QUIT YES</u> |
| ↓キーを2回押す。 | 12.34           |
| (測定値表示)   | m3/hr           |

- 5. 保守
- 5.1 電源ヒューズの交換
- 万一、電源ヒューズが切れた場合は以下の手順で交換 してください。
- 5.1.1 AC電源形
- 1) 電源を切ってください。
- 2) 変換部カバー(ガラス窓付)を取外してください。
- 3)表示基板の2本の止めねじを緩めて、基板を取外し てください。

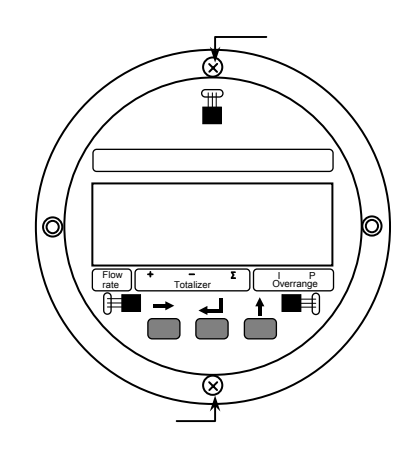

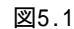

# 小注意

注) 基板面の部品に触れたり、基板をハウジング等 にぶつけたりしないよう十分注意して取扱っ てください。

 4) ヒューズホルダのキャップをマイナスドライバを 使って左に回し、取外してください。

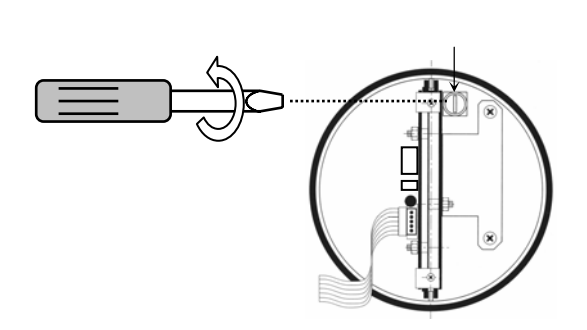

図5.2

5)新しいヒューズをキャップ側に差込み、ホルダに 挿入してください。

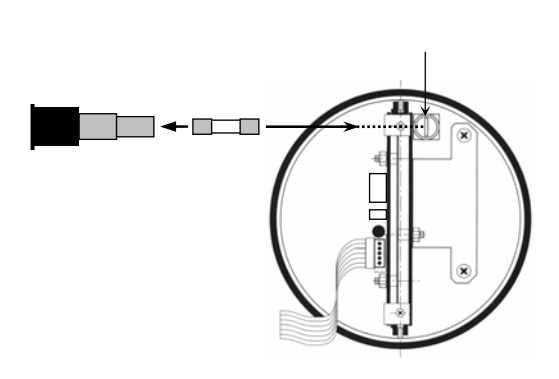

図5.3

- マイナスドライバを使って、キャップを右に回し、
   取付けてください。
   あまり強く締めると、ホルダが破損することがあり
  - あまり強く締めると、ホルタが破損することがありますので注意してください。
- 7)表示基板を取付けて、変換部カバーを閉めてくだ さい。
- 8) 電源を投入してください。
  - ヒューズ定格

| ヒューズサイズ: 5×20mr |          |
|-----------------|----------|
| 電源電圧定格          | ヒューズ定格 * |
| AC100 / 120V    | T200mA   |
| AC200 / 240V    | T125mA   |

\* ヒューズ定格の " T " はタイムラグ溶断形を示しま す。

同定格の普通溶断形を使用した場合、電源投入時 の突入電流により溶断することがありますので、 必ず当社専用ヒューズをご使用ください。

### 5.1.2 DC電源形

- 1) 電源を切ってください。
- 2) 変換部カバーを取外してください。
- 3) 5.3項「変換基板の交換方法」に従い、基板を取外 してください。

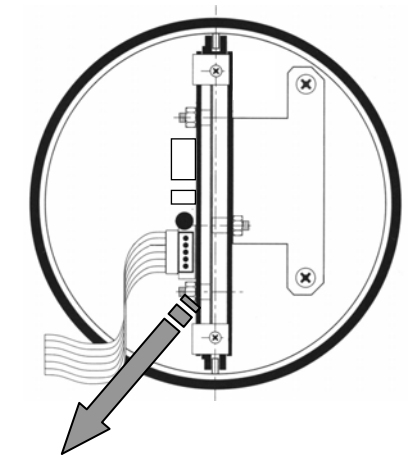

基板を取外 図5.4

 4)電源基板のヒューズF1およびF2(ソケット形)を 引抜いて取外してください。

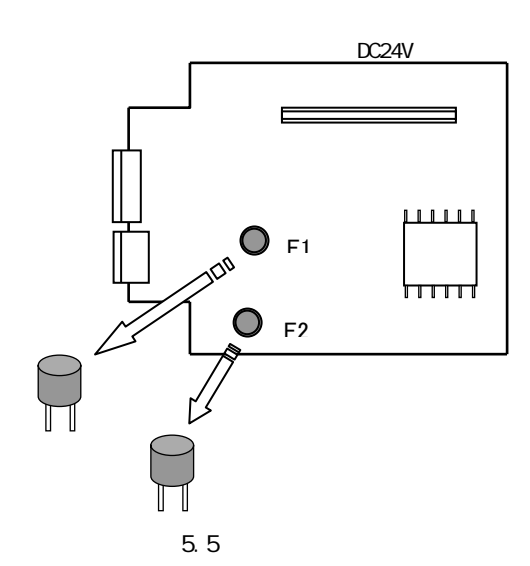

- 5)新しいヒューズをソケットに挿入してください。
- 6) 5.3項「変換基板の交換方法」に従い、基板をハウ ジングに取付けてください。
- 7) 電源を投入してください。
  - ヒューズ定格

| 電源電圧定格 | ヒューズ定格 * |
|--------|----------|
| DC24V  | T1.25A   |

本器の電源電圧は、以下の電源系列のみ変更が可能です。

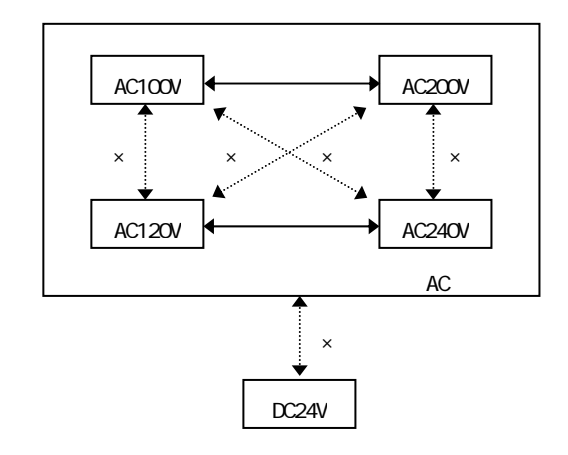

AC100V↔AC120V、AC200V↔AC240V、AC↔DC等の 変更はできません。この場合は電源基板の変換が必要 となりますので、弊社までご連絡ください。

AC100V↔AC200VおよびAC120V↔AC240Vの変更は以 下の手順で行ってください。

1)電源を切ってください。

- 2)変換部カバー(ガラス窓付)を取外してください。
- 3) 5.3項「変換基板の交換方法」に従い、基板を取外 してください。
- 4)電源トランスの横にある電圧切換プラグを引抜い てください。
- 5)変更する電源電圧により、電圧切換プラグの凹部 の向きを合わせてソケットに差込んでください。

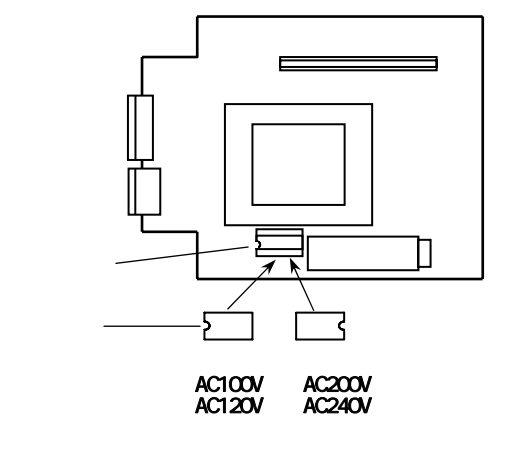

図5.6

- 6)変更した電源電圧に対応して、必ずヒューズも交換してください。(5.1項参照)
  - ヒューズ定格

| ヒューズサイズ: 5×20mm |          |  |
|-----------------|----------|--|
| 電源電圧定格          | ヒューズ定格 * |  |
| AC100 / 120V    | T200mA   |  |
| AC200 / 240V    | T125mA   |  |

- 7)5.3項「変換基板の交換方法」に従い、基板を取付 けてください。
- 8)電源を投入してください。

5.3 変換基板の交換方法〔一般形〕

本器の変換基板はユニットとして一式ハウジングから 取外すことができます。 基板の交換や電源電圧の変更等の場合は、以下の方法 で取外し、取付けを行ってください。

- 5.3.1 基板の取外し
- 1) 電源を切ってください。
- 2) 変換部カバー(ガラス窓付)および端子箱カバー を取付けてください。
- 3) 端子コネクタを引抜いてください。

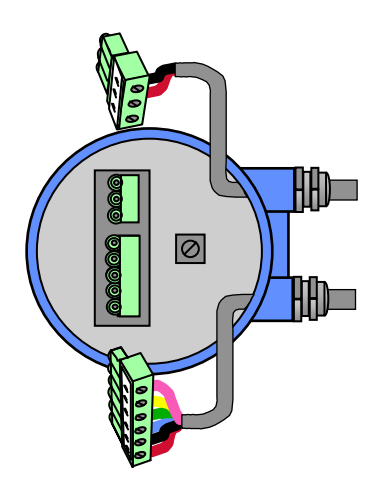

図5.7

4)表示基板の2本の止めねじを緩めて、基板を取外し てください。

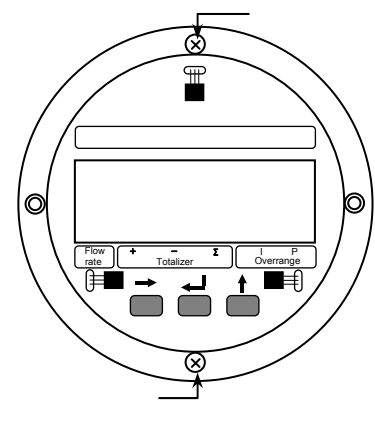

図5.8

注)基板面の部品に触れたり、基板をハウジング等 にぶつけたりしないよう十分注意して取扱っ てください。 5) 電極および励磁コイルリード線コネクタを基板か ら引抜いてください。

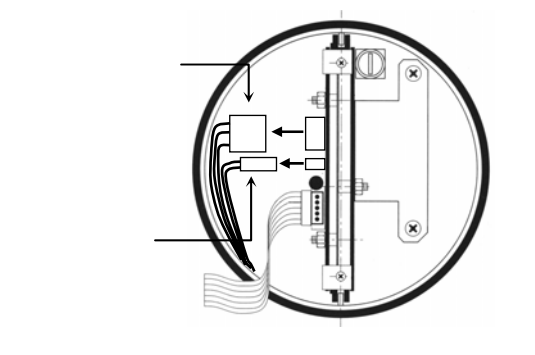

図5.9

6)2本の基板固定ねじを緩めてください。

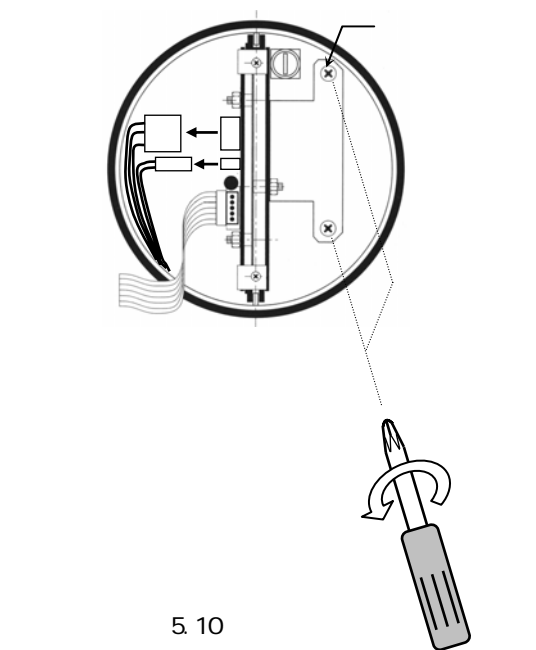

7)基板をハウジングから引き抜いてください。

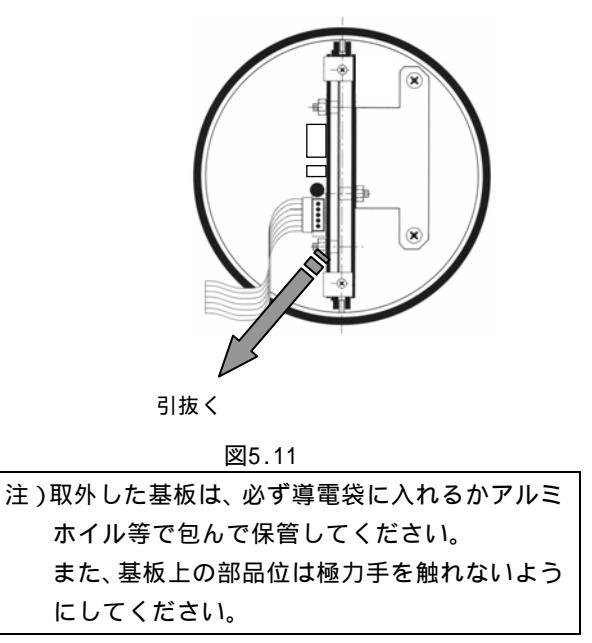

5.3.2 基板の取付け

- 1)基板両端のガイド溝(凹部)がハウジングのガイ
   ド(凸部)に合うように基板を差し込んでください。
- 注)差込んだ基板の端でリード線を引張らないよう、 電極および励磁コイルリード線をハウジング内壁 に沿うように寄せながら基板を差し込んでくださ い。

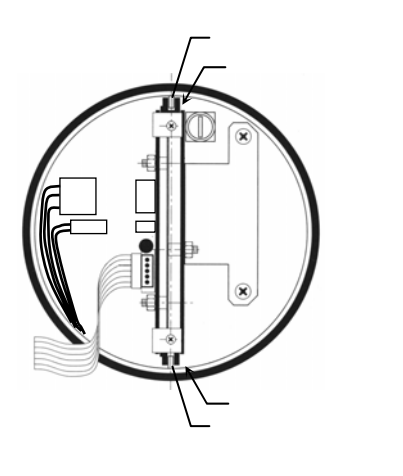

図5.12

- 2) 端子台がハウジングの端子用切欠部に正しく位置 しているか、確認してください。
- 3) 基板固定ねじ2本を締めてください。

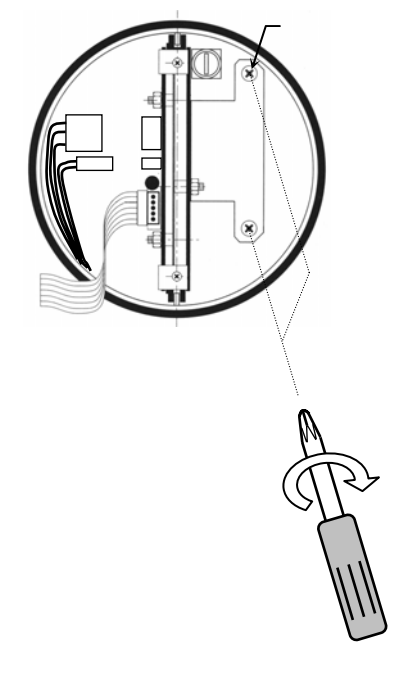

図5.13

4)電極および励磁コイルリード線コネクタを基板に 差し込んでください。コネクタには向きがあり、 凸部(2ヶ所)がある面が向かって奥、ない面が手 前側になります。向きを間違わないよう差し込ん でください。

注)下図のコネクタ(A)はサービスツール用のも のです。電極リード線コネクタと極数が同じで すが、ここには絶対に差込まないように注意し てください。

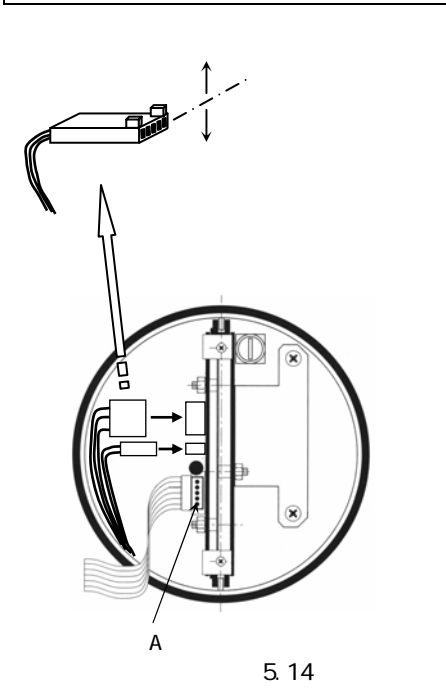

5)抜け防止のため、コネクタ側面をシリコンゴム接 着剤等で固着してください。

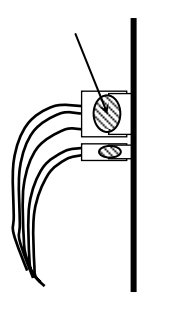

図5.15

- 6)表示基板を取付けてください。
- 7) 端子箱の端子台コネクタを差込んでください。
- 8)変換部および端子箱カバーをしっかり締めてくだ さい。

## サービスネット

製品の不具合などの際は弊社営業担当か、下記弊社営業所 までご連絡ください。

#### 本社営業部

〒105-8558 東京都港区芝公園 1-7-24 芝東宝ビル TEL 03-3434-0441 FAX 03-3434-0455

#### 仙台営業所

〒981-3133 宮城県仙台市泉区泉中央 1-13-4 泉エクセルビル TEL 022-773-1451 FAX 022-773-1453

#### 茨城営業所

〒310-0836 茨城県水戸市元吉田町 1042 TEL 029-246-0666 FAX 029-246-0651

#### 長野営業所

〒390-0852 長野県松本市大字島立 399-1 滴水ビル TEL 0263-40-0162 FAX 0263-40-0175

#### 富山営業所

〒939-8006 富山県富山市山室 210-6 堀川山室ビル TEL 076-493-8311 FAX 076-493-8393

#### 大宮営業所

〒330-0852 埼玉県さいたま市大宮区大成町 3-530 日ノ出ビル TEL 048-652-0388 FAX 048-666-6256

#### 厚木営業所

〒243-0018 神奈川県厚木市中町 3-14-6 尾張屋ビル TEL 046-223-1141 FAX 046-223-5130

#### 静岡営業所

〒416-0923 静岡県富士市横割本町 3-10 時田ビル TEL 0545-64-3551 FAX 0545-64-4026

#### 名古屋営業所

〒461-0001 愛知県名古屋市東区泉 1-2-3 ソアービル TEL 052-953-4501 FAX 052-953-4516

### 大阪営業所

〒530-0026 大阪府大阪市北区神山町 8-1 梅田辰巳ビル TEL 06-6312-0471 FAX 06-6312-7949

#### 岡山営業所

〒710-0055 岡山県倉敷市阿知 2-19-33 阿知ビル TEL 086-421-6511 FAX 086-421-6533

## 徳山営業所

〒745-0031 山口県周南市銀南街1 徳山センタービル TEL 0834-21-0220 FAX 0834-21-6392

### 北九州営業所

〒802-0001 福岡県北九州市小倉北区浅野 2-14-1 小倉興産 KMM ビル TEL 093-521-4170 FAX 093-521-4185

#### 熊本営業所

〒862-0949 熊本県熊本市国府 1-20-1 肥後水前寺ビル TEL 096-375-7327 FAX 096-375-7328

#### ご相談窓口

製品についてのお問合わせを電子メールでも承ります。 E-mail anything@tokyokeiso.co.jp

### 製品保証

他に特段の定めのない限り、本品の製品保証は次の通りと させていただきます。

### 期間

納入後18ヶ月またはご使用開始後12ヶ月のいずれか短かい期間

#### 保証対象

弊社の設計、製造、材質などに起因する不良

#### 保証の実施

良品の代替もしくは当該品の修理を以て保証の完了とさ せていただきます。また製品不良により発生した二次的な 損害についての責任はご容赦願います。